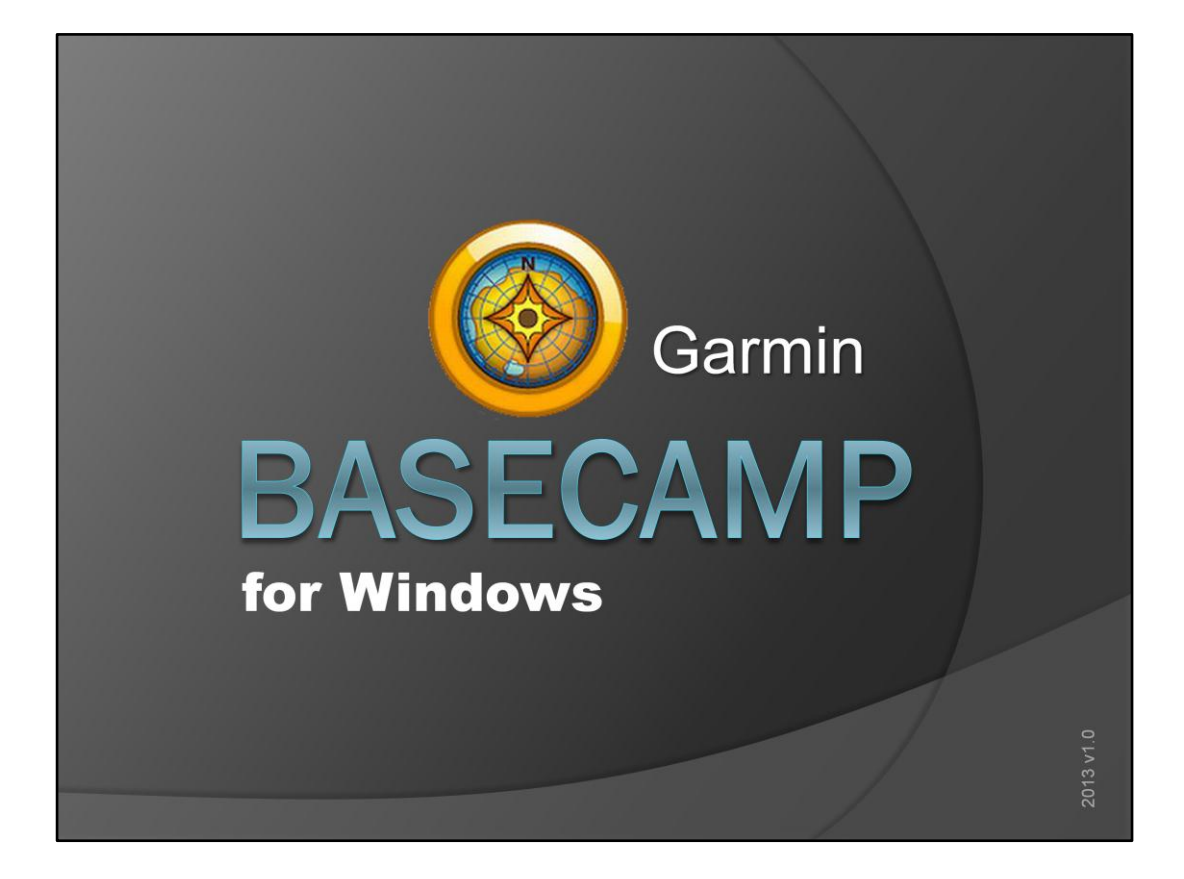

BaseCamp is een programma dat tegenwoordig automatisch wordt gedownload als je een kaartupdate download. Het lijkt erop dat we over enige tijd moeten overstappen van MapSource naar BaseCamp. We gaan het overigens hebben over BaseCamp voor windows

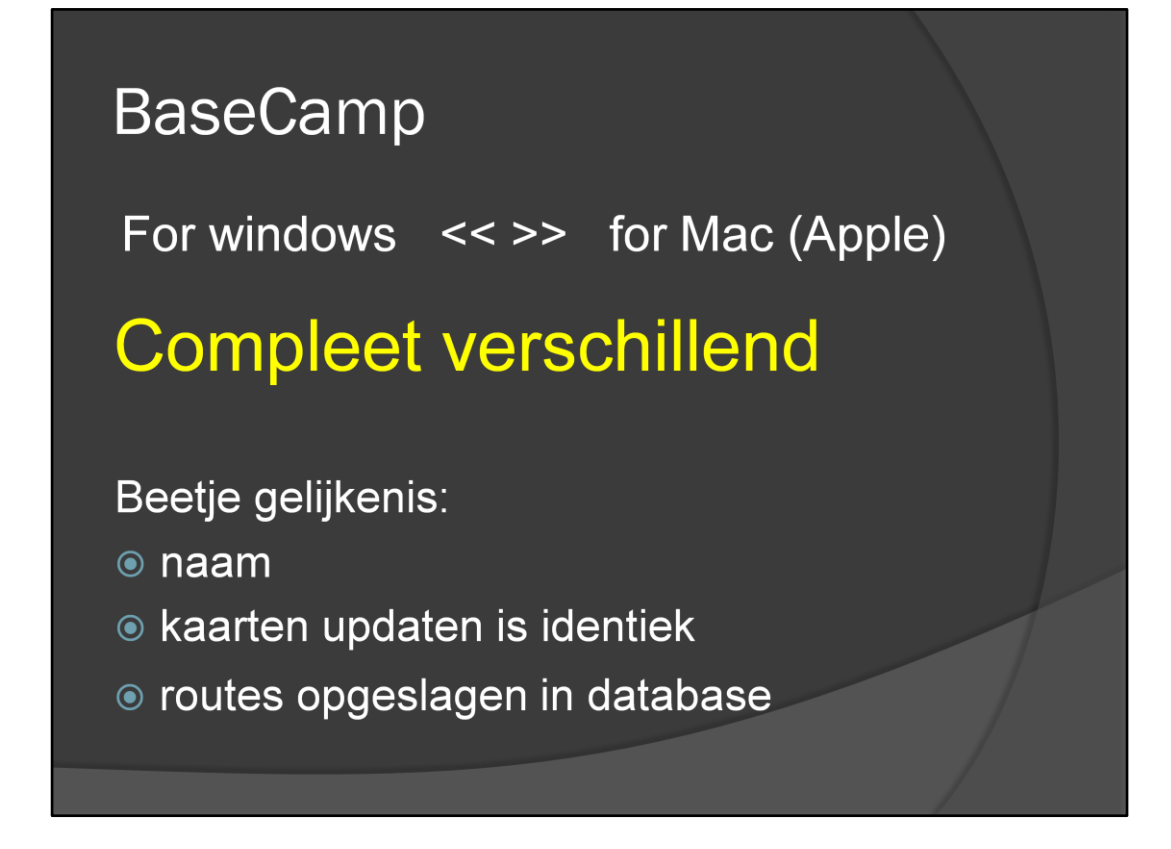

Als je BaseCamp voor windows vergelijkt met de versie voor de Mac, dan kan je zeggen dat ze compleet verschillend zijn. Er is slechts een beetje gelijkenis ..... BaseCamp voor de Mac heeft eigenlijk het meeste weg van MapSource. Het vermoeden is dus dat in een later stadium de Mac versie aangepast gaat worden aan de windows versie.

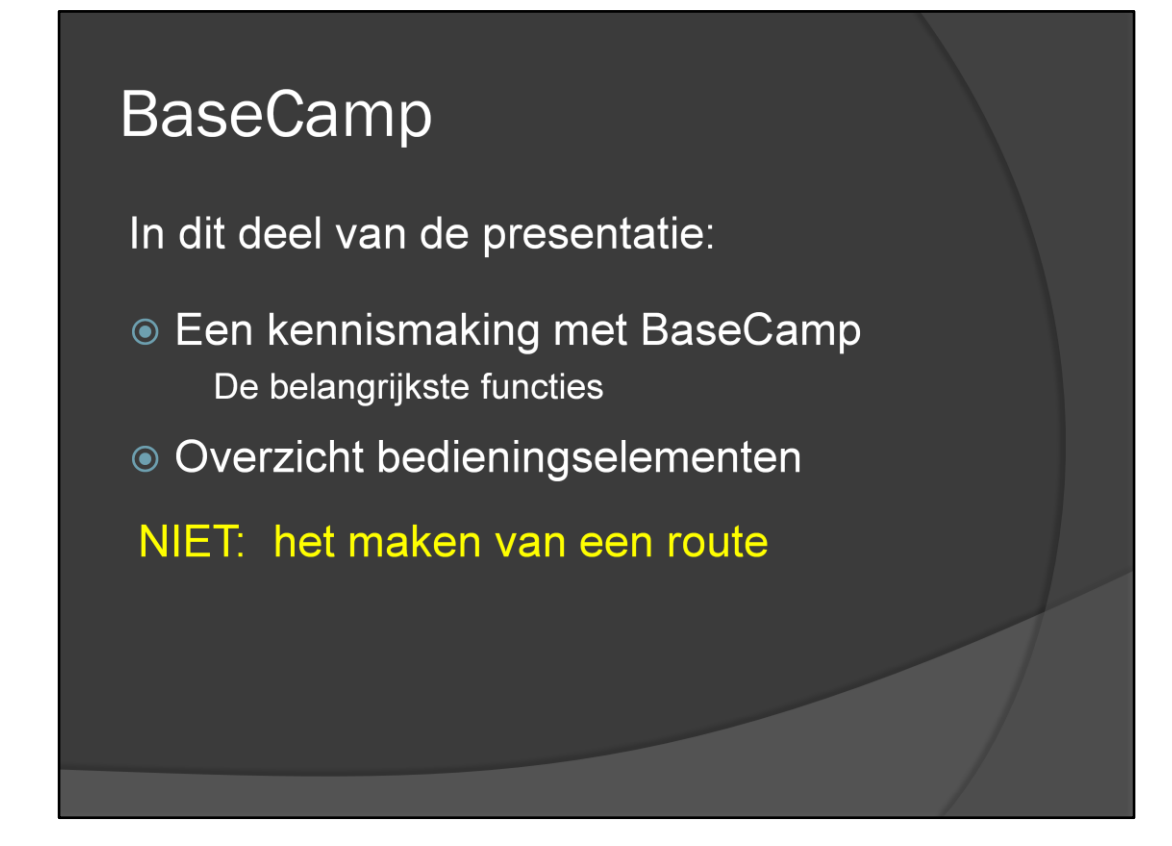

In dit deel van de presentatie: .....

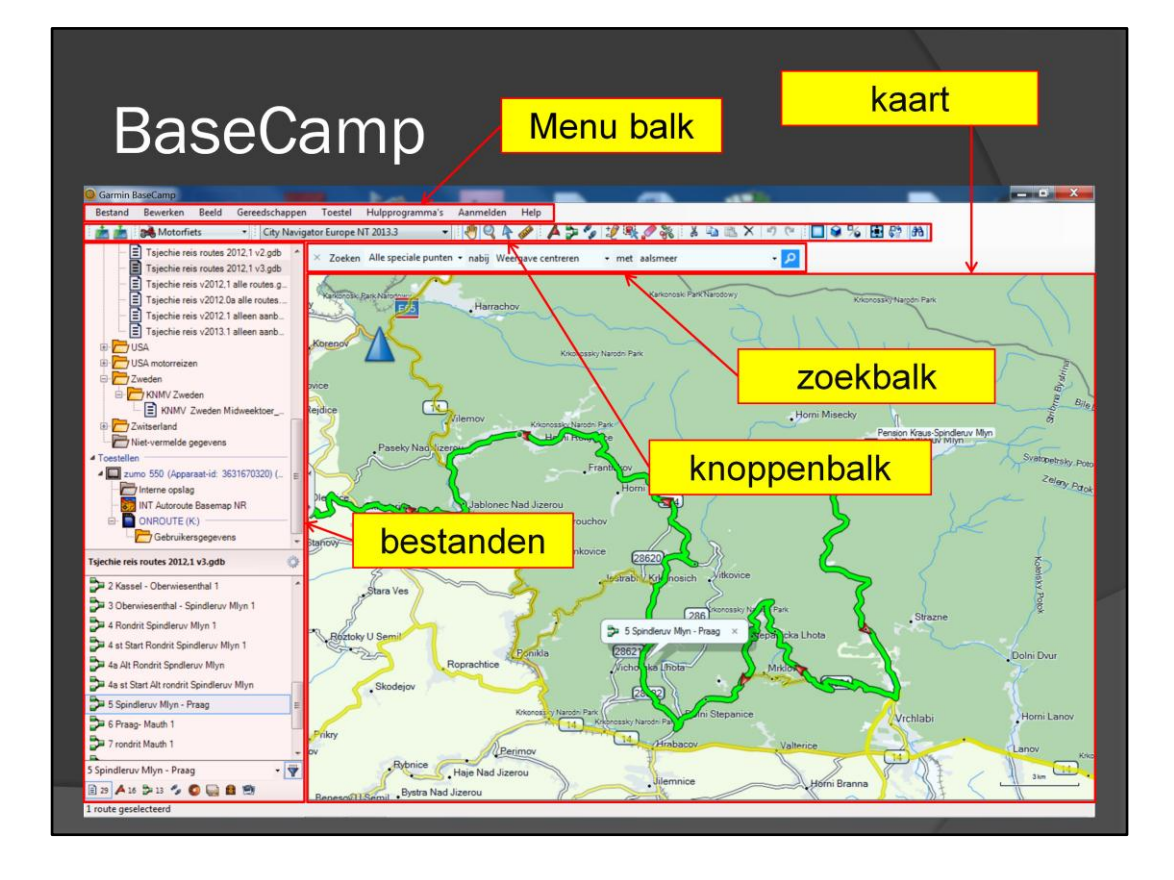

Na het opstarten van BaseCamp zijn een aantal delen van het scherm te onderscheiden. Menubalk - knoppenbalk - bestanden - zoek balk - kaart

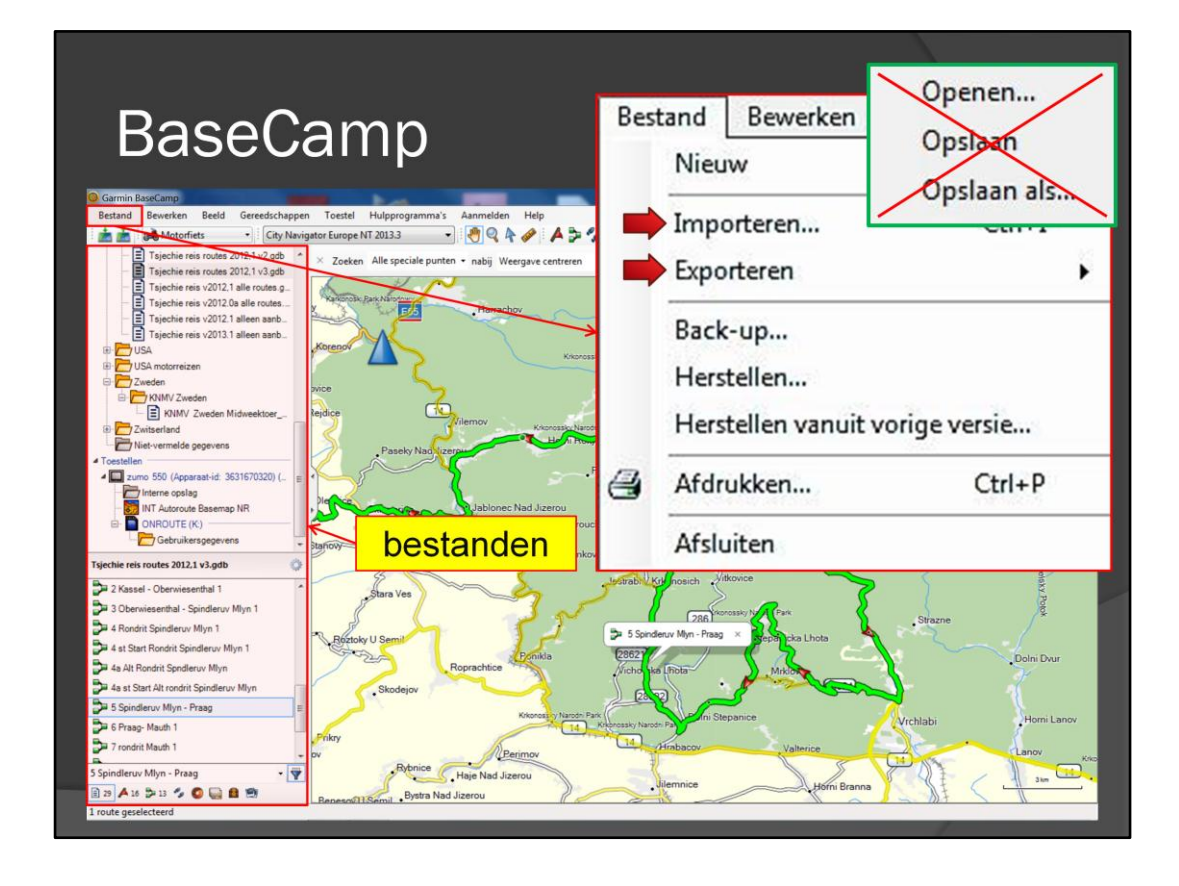

BaseCamp lijkt qua vormgeving erg op MapSource. Er zijn echter toch een aantal essentiële verschillen. Als je bij 'Bestand' zoekt naar 'openen', 'opslaan' of 'opslaan als', dan is dit niet te vinden. Dat komt omdat BaseCamp alle gegevens in een database opslaat en niet in individuele bestanden. Je kan wel route bestanden Importeren, zodat de gegevens in de database komen. Met exporteren kan een bepaalde routeset naar een gpx bestand worden geëxporteerd.

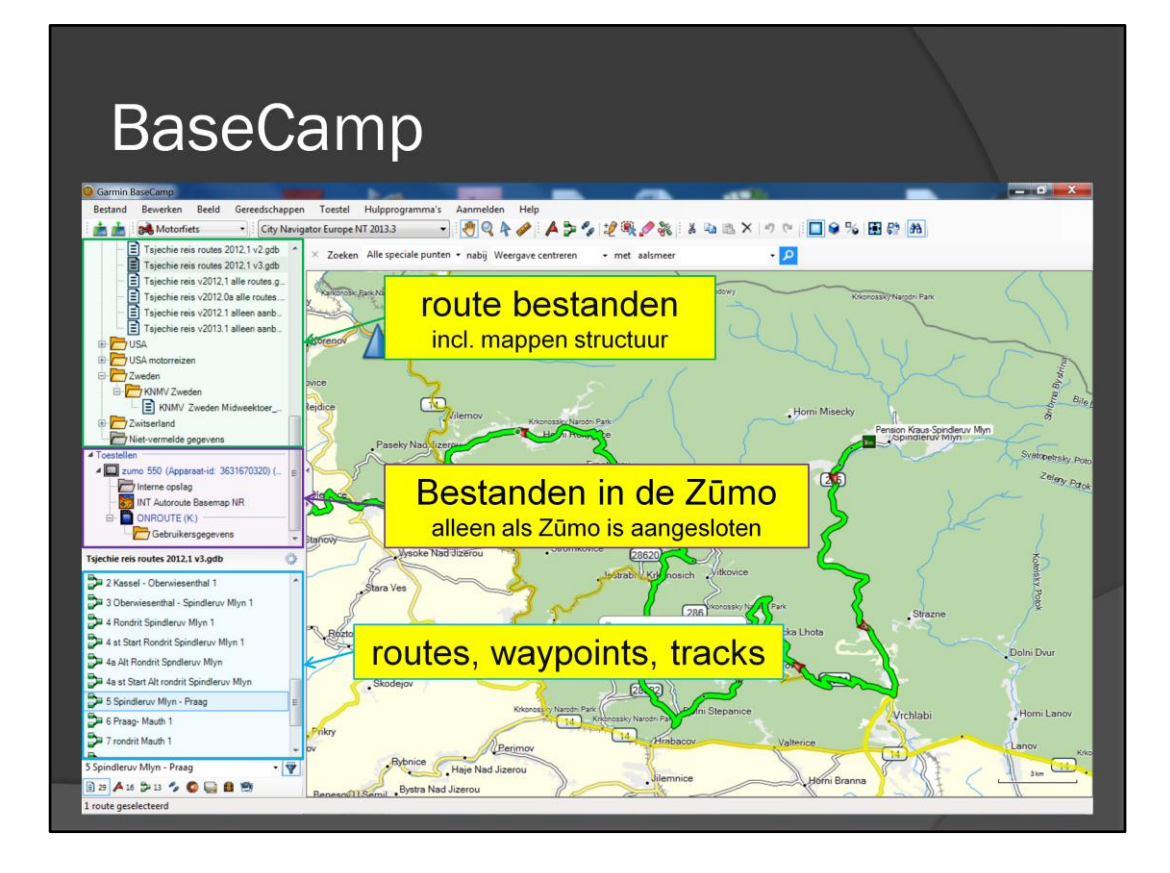

De database met route sets (route bestanden) staan in het groene kader. Hierin is ook een mappen-structuur te maken, zodat alles gestructureerd opgeslagen kan worden. De routes, waypoints en tracks staan in het blauwe kader.

Tussen deze twee kaders in staat de inhoud van de Zūmo .

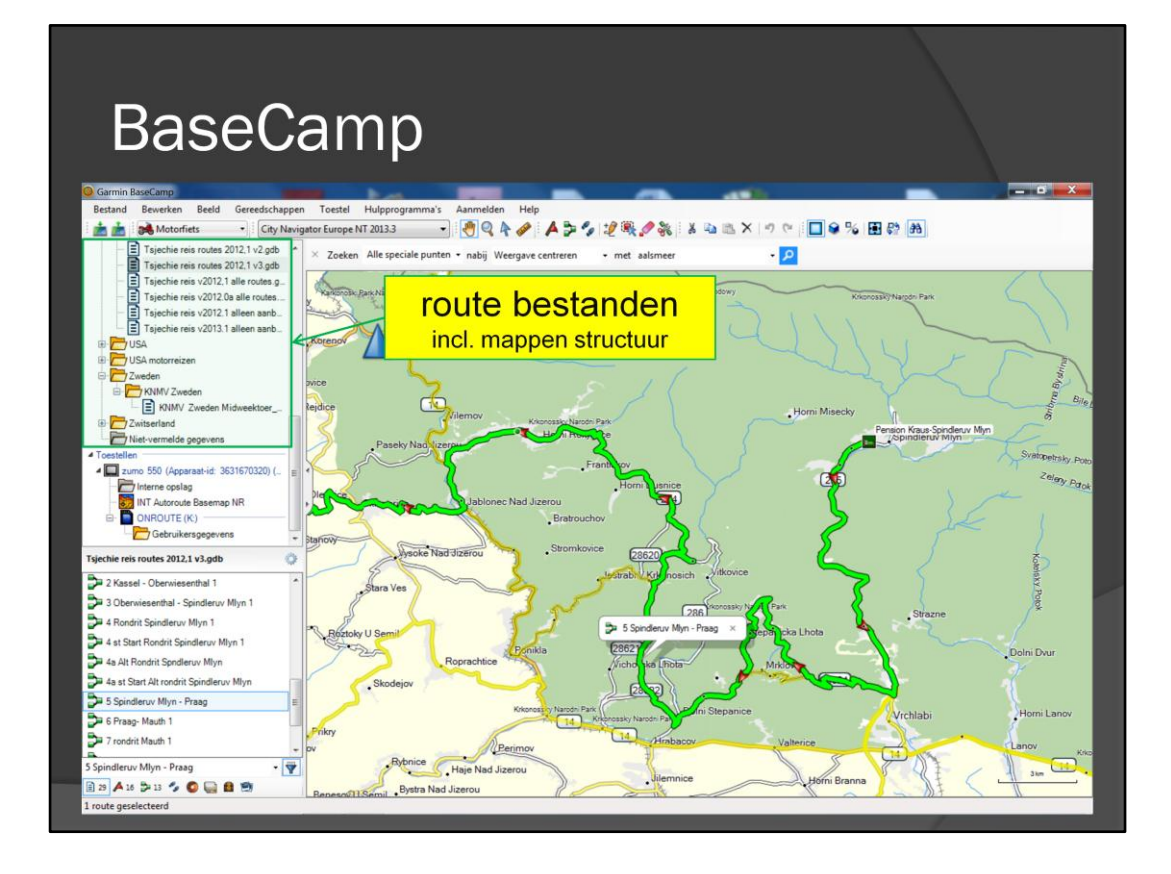

We behandelen eerst de database met route bestanden in het groene kader, inclusief de mappen structuur.

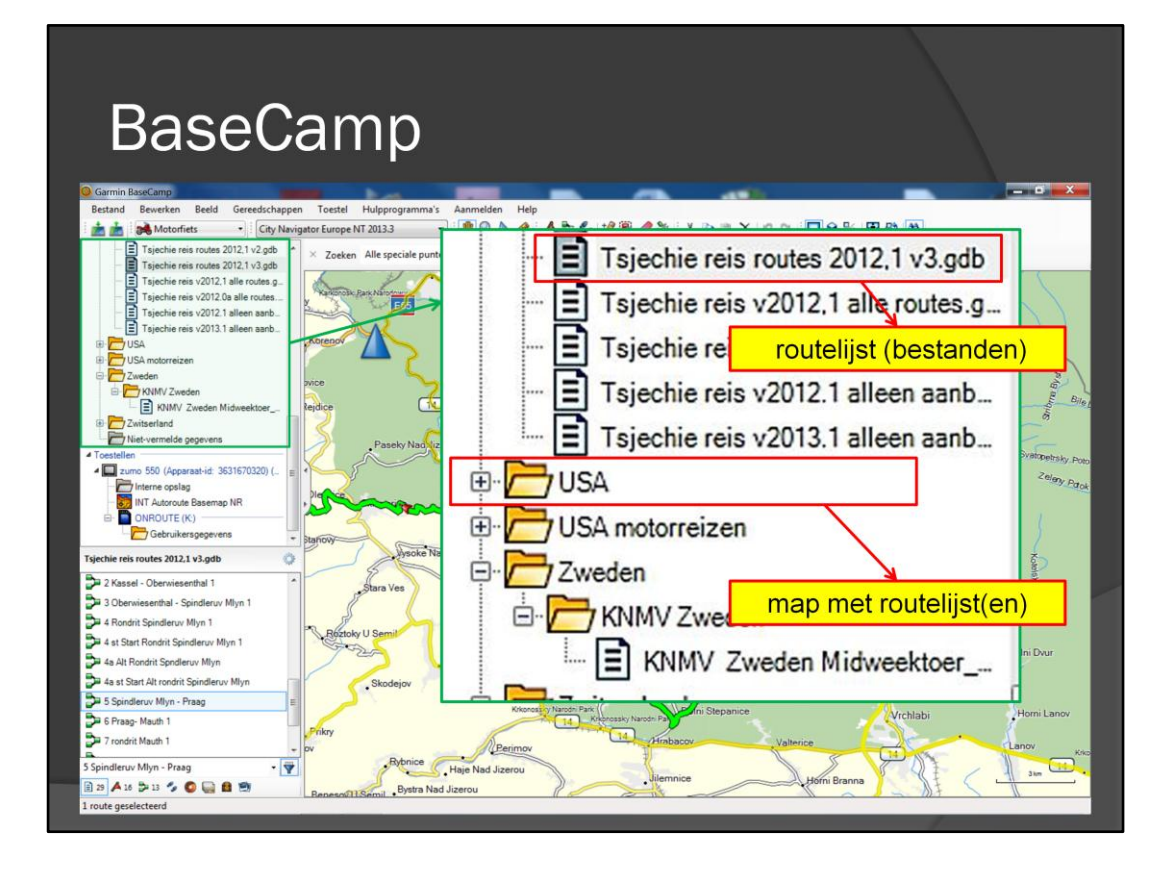

In vergroot het groene kader; hierin zijn de routelijsten te vinden. Het teken van een bladzijde staat er voor en je kan dit beschouwen als een route bestand. Ook zijn er mappen in te maken, zodat de routelijsten (bestanden) gestructureerd opgeslagen kunnen worden.

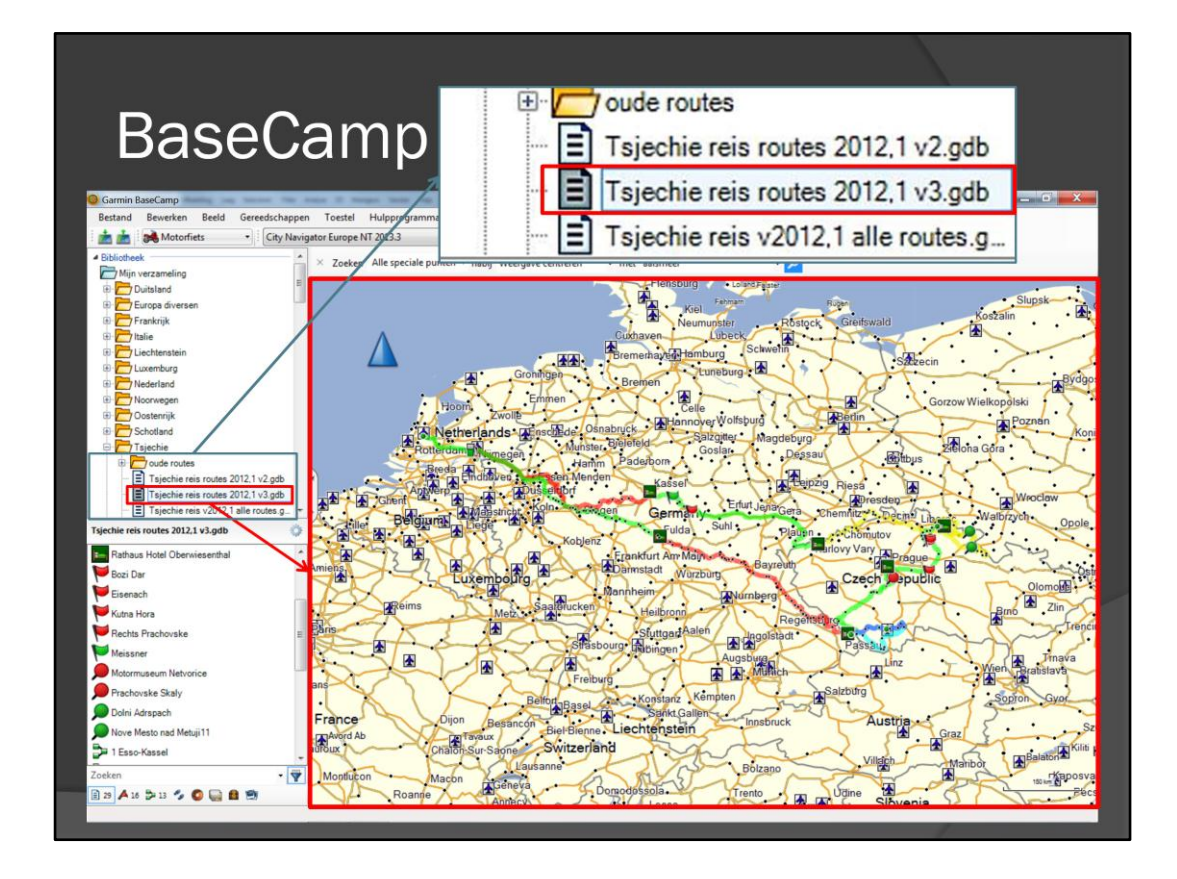

We gaan kijken naar de routelijst van de Tsjechië reis in 2012. Ik zal het uitvergroten. Als je op deze routelijst klikt, dan verschijnen op de kaart de gegevens die horen bij deze routelijst, zoals routes en waypoints.

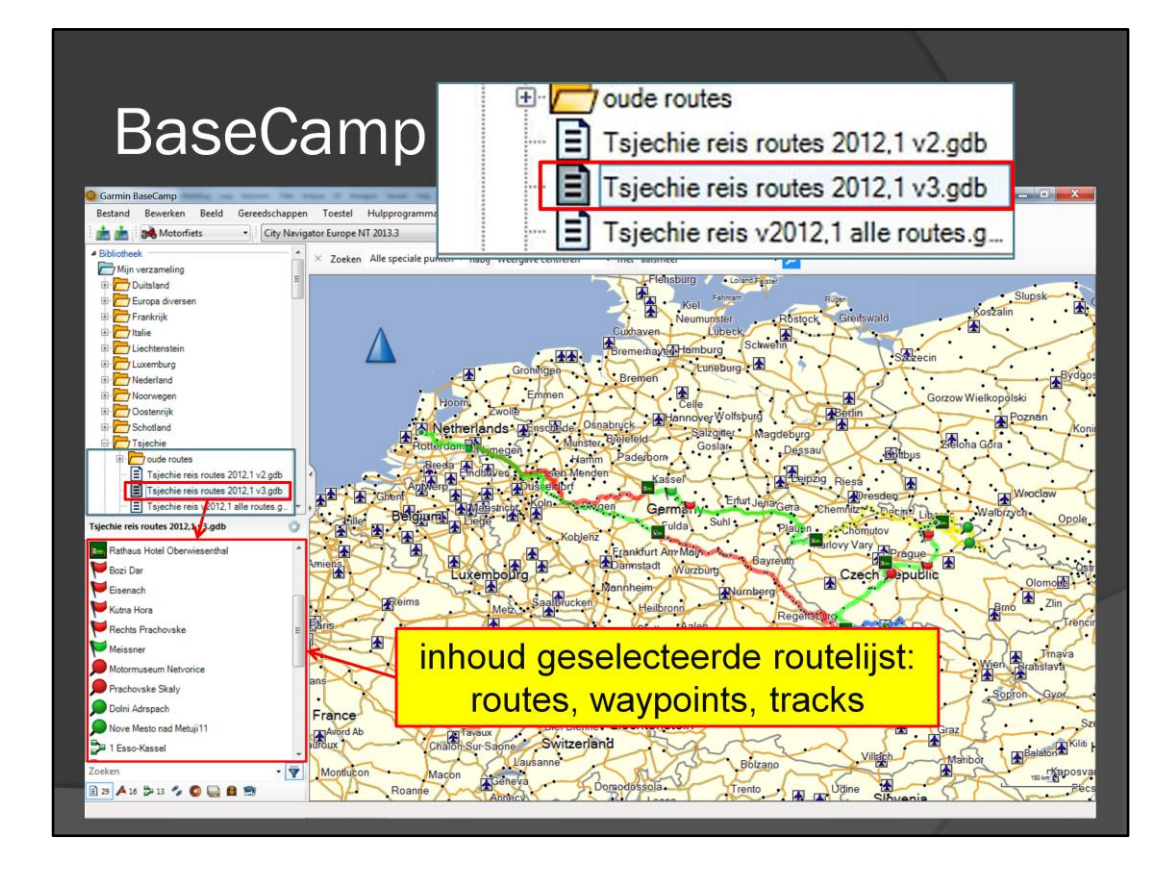

De inhoud van de geselecteerde routelijst, zoals routes en waypoints, staan in de onderste lijst

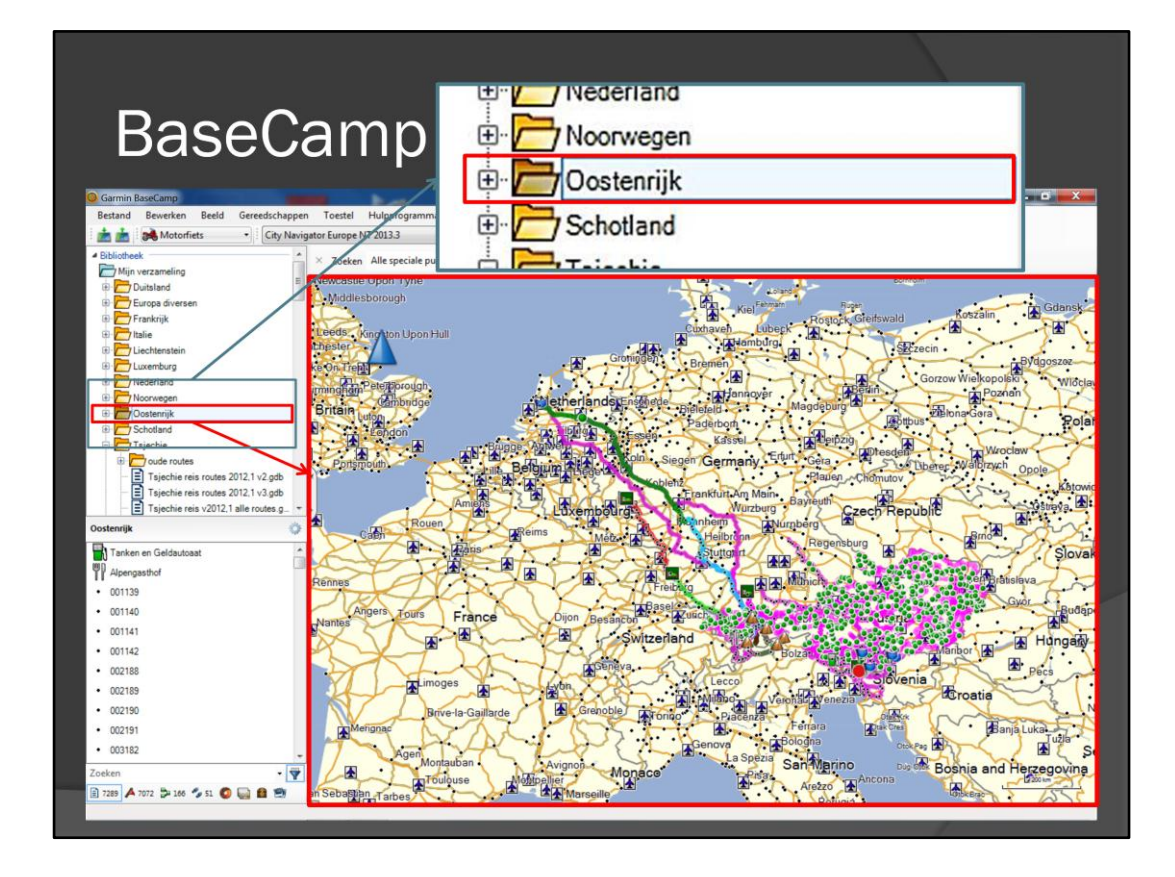

We gaan kijken naar de map met routelijsten van Oostenrijk. Ik zal het uitvergroten. Als je op deze map klikt, dan verschijnen op de kaart de gegevens van alle routelijsten die in de map 'Oostenrijk zitten', zoals routes en waypoints. In dit geval zijn dat alle routes in Oostenrijk.

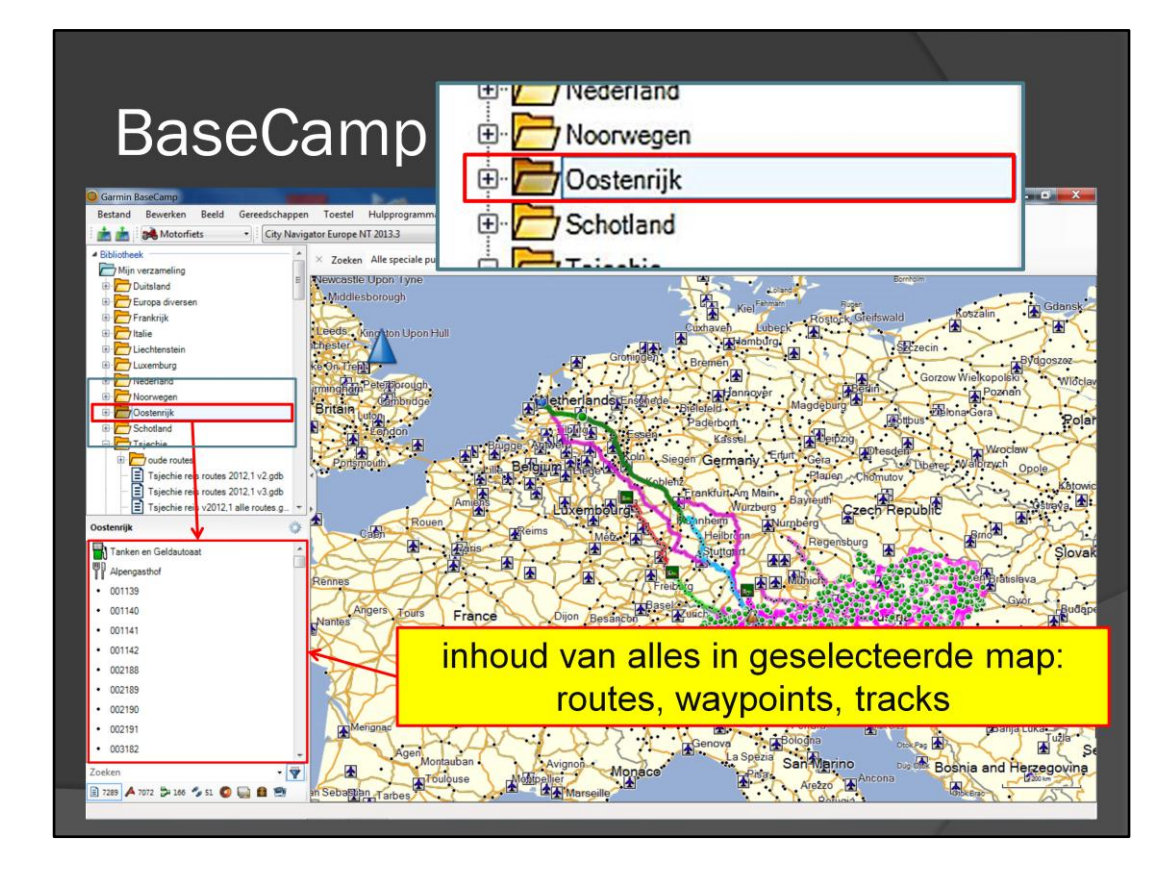

De inhoud van de routelijsten in de geselecteerde routemap, zoals routes en waypoints, staan in de onderste lijst

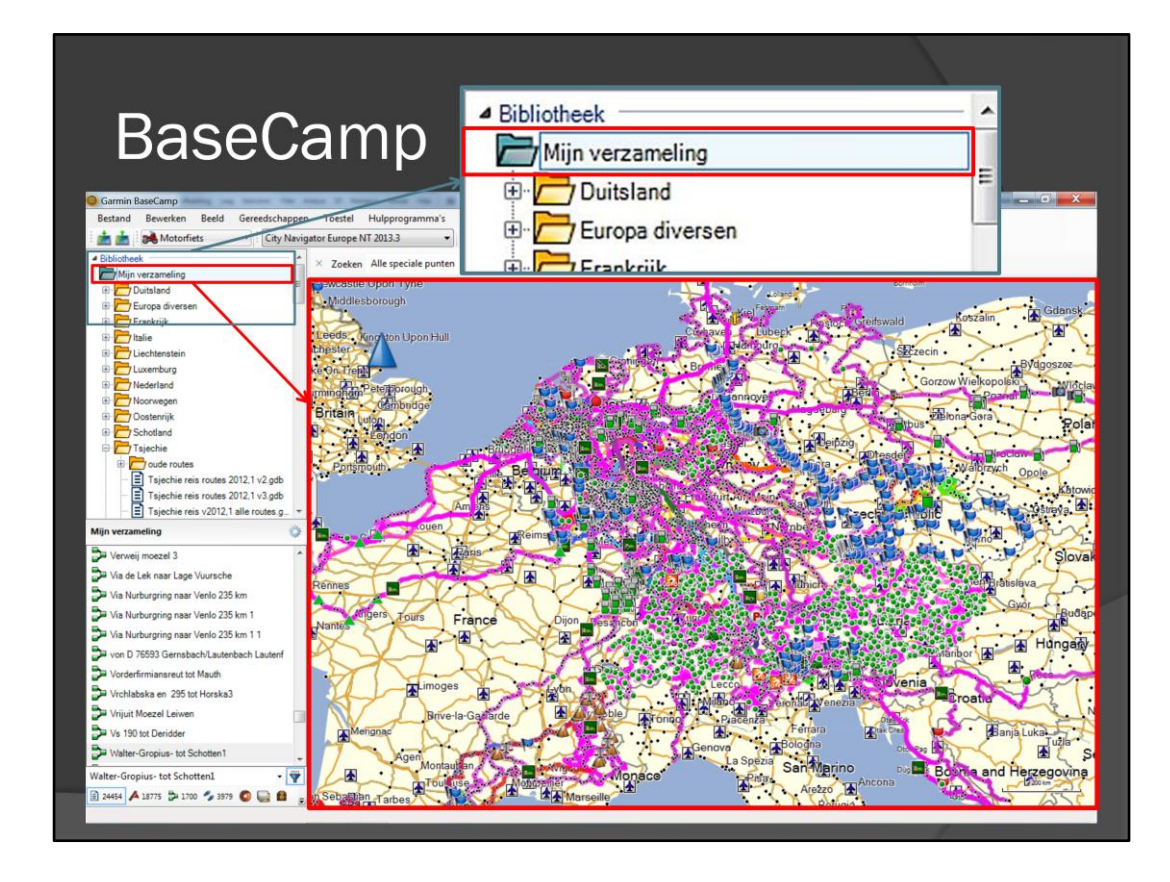

Je kan ook op de map 'mijn verzameling' klikken. Ik zal het uitvergroten. Als je op deze map klikt, dan verschijnen op de kaart alle gegevens die in de hele database zitten. En dat zijn er heel veel. Het programma BaseCamp wordt dan ook erg traag.

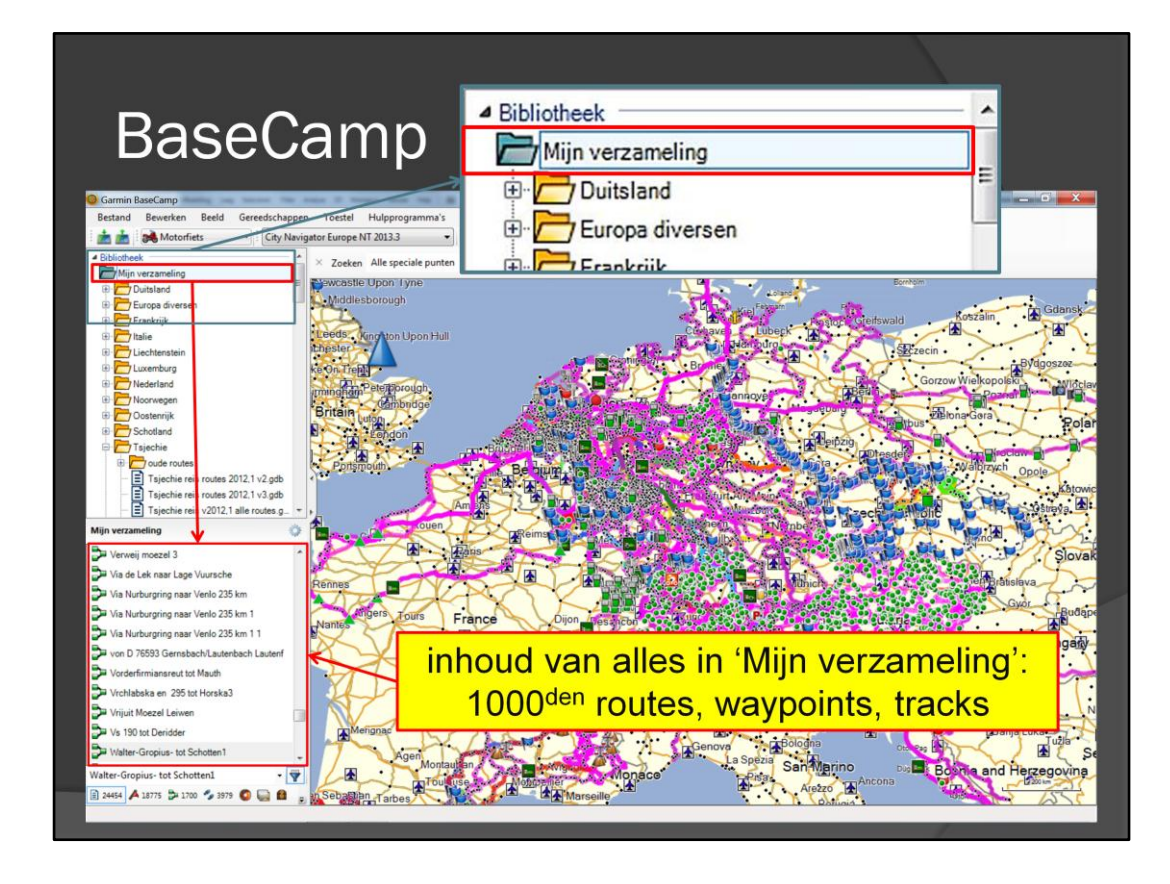

De inhoud van de hele database, dus alle routes en waypoints, staan in de onderste lijst. En dat zijn heel erg veel gegevens.

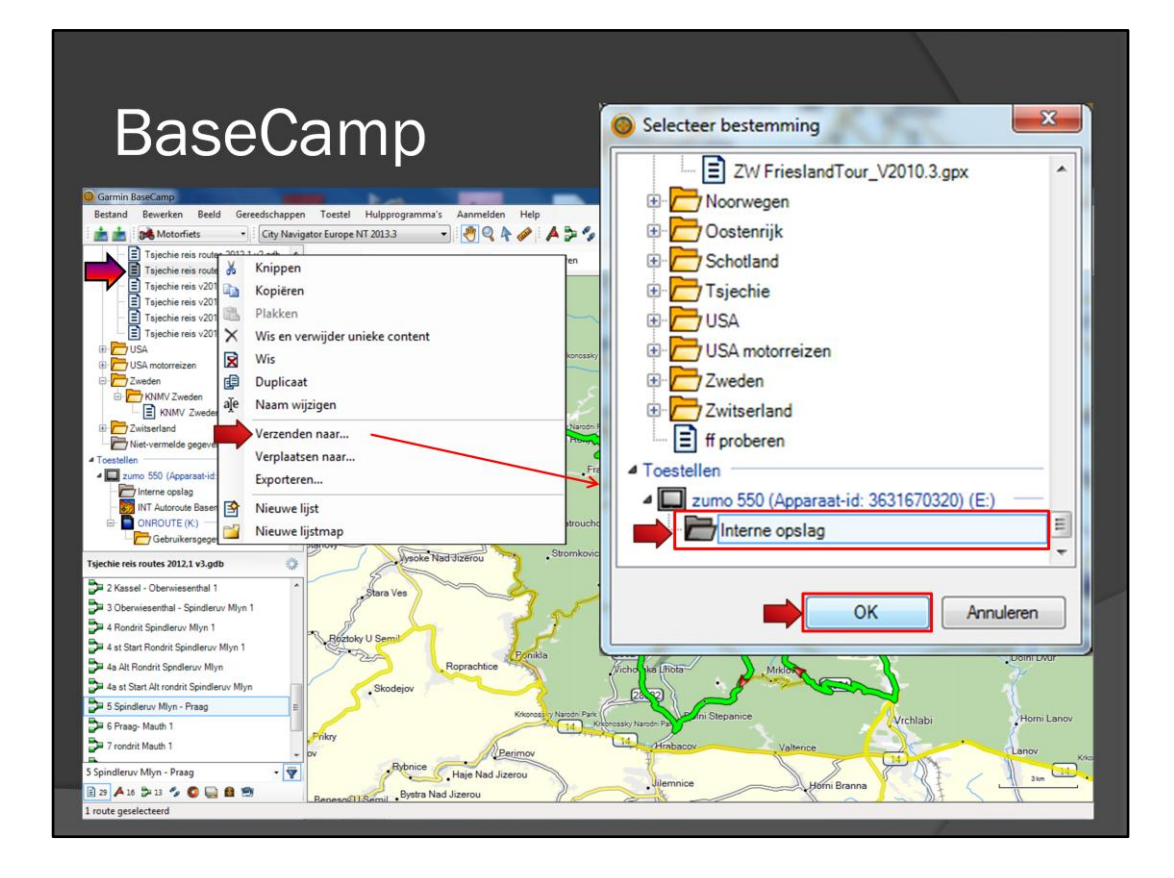

Om een route(set) naar de Zūmo te verzenden, moet met de rechtermuisknop op de betreffende route(set) worden geklikt. Er kan dan gekozen worden voor 'Verzenden naar' – 'interne opslag' (van de Zūmo). Deze dia komen we zo nog een keer tegen bij het uitleggen van een foutje in het programma.

| BaseCamp   | )                                                                                                    |                           |  |
|------------|----------------------------------------------------------------------------------------------------|---------------------------|--|
|            |                                                                                                    | GRIZMIN                   |  |
| Favorieten | Alles deselecteren                                                                                                    |                           |  |
| Routes 🛑   | Route Utrecht                                                                                                    | Importeer : 1 van 9       |  |
| Triplogs   | Rekenen 17%                                                                                                    |                           |  |
| Terug 1    | Very Intervention of the second second secon | Annuleer<br>Tertos anyona |  |

De routes gaan dus van de computer naar de Zūmo. Bij het opstarten van de Zūmo verschijnt het bericht dat er nieuwe informatie is gevonden. Installeren? Ja – en dan is de keuze welke informatie moet worden geïnstalleerd. Bijvoorbeeld: 'Routes'. Dan de gewenste routes selecteren en op importeren drukken. De routes worden dan vanuit het tijdelijke geheugen geïmporteerd naar het werkgeheugen van de Zūmo. De route wordt 'onderweg' niet herberekend.

| BaseCamp                         | (Zūmo 550/ 660)                |
|----------------------------------|--------------------------------|
| Alles deselecteren               |                                |
| Route Utrecht                    |                                |
| ☑ dag 0 H V2009NT MWT09 heenreis |                                |
| 🗹 dag 1 H V2009NT MWT09          |                                |
| Terug Importr                    |                                |
|                                  | Alles deselecteren             |
| -                                | Route Utrecht                  |
| -                                | dag 0 H V2009NT MWT09 heenreis |
|                                  | dag I H V2009NT MWT09          |
|                                  | Terug Importr                  |
|                                  |                                |

## BaseCamp (Zūmo 550/ 660)

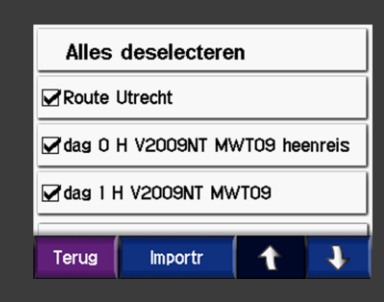

MapSource: uploaden van route: Lijst in het tijdelijk geheugen van de Zūmo wordt gewist en vervangen door een nieuwe

BaseCamp: bij uploaden van route: lijst in tijdelijk geheugen van de Zūmo wordt NIET gewist maar aangevuld (en wordt erg groot).

Lijst kan niet zo maar worden gewist

Bij het uploaden van route(s) naar de Zūmo met MapSource, wordt de lijst met routes/ waypoints in het tijdelijke geheugen (bestand) van de Zūmo gewist. In de lijst staan dus alleen de nieuwe routes. Bij het uploaden van route(s) naar de Zūmo met BaseCamp, wordt de oude lijst niet gewist, maar aangevuld. Hierdoor wordt de lijst in het tijdelijke geheugen (bestand) van de Zūmo steeds groter. Bij de Zūmo 550 kan dit tijdelijke bestand niet worden gewijzigd/ gewist met Garmin software.

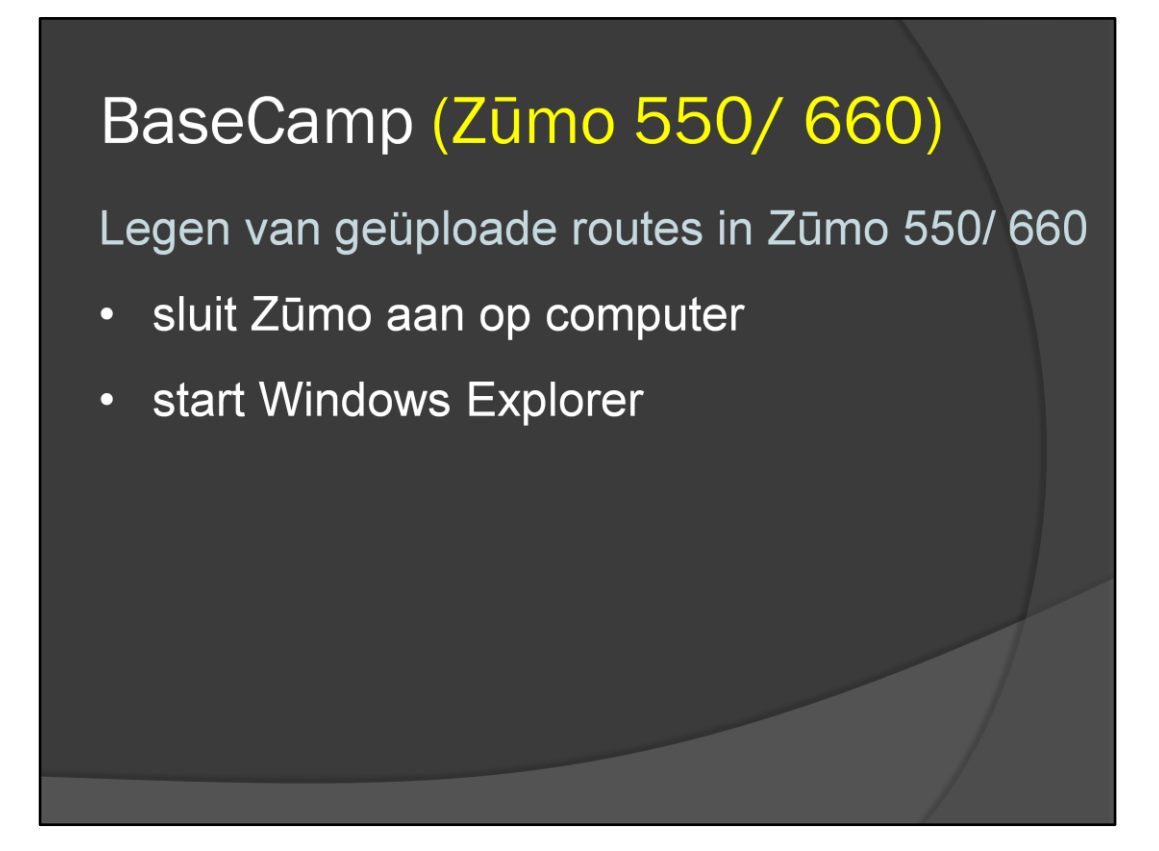

Bij de Zūmo 550 moet dus een truc worden uitgehaald. Sluit de Zūmo aan op de computer en start 'Windows Explorer

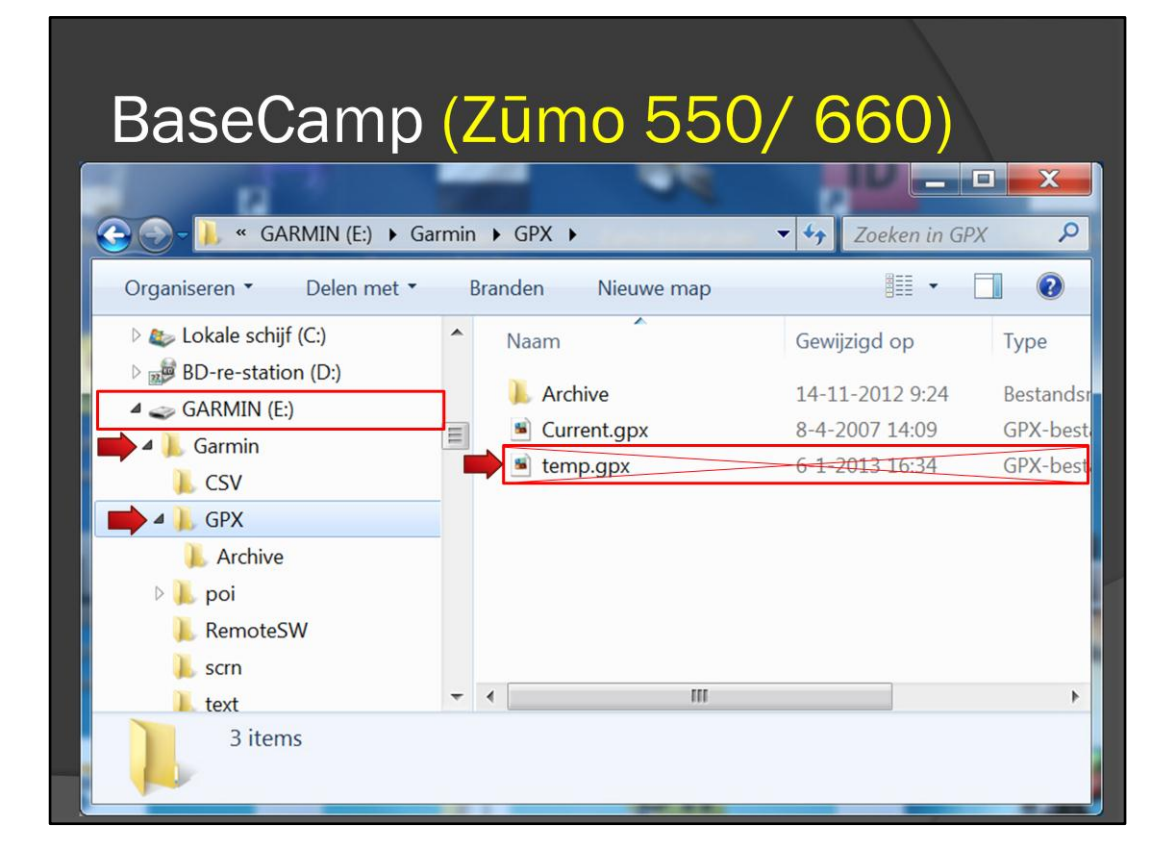

Ga naar GARMIN – map Garmin- map GPX. Daar staan twee bestanden:

Current.gpx = werkgeheugen bestand

Temp.gpx = tijdelijk geheugen bestand

Het bestand 'temp'.gpx' verwijderen en de lijst met importeerbare bestanden is leeg; eigenlijk weg, maar als je routes vanuit de computer naar de Zumo laadt, dan worden een nieuw bestand 'temp'gpx' aangemaakt.

| DoooComp (foutil                                                                                                    | Selecteer bestemming                                                                                                    |
|----------------------------------------------------------------------------------------------------|----------------------------------------------------------------------------------------------------|
| Comministration<br>Bestand Benedic Gereedichappen Tocstel Hulpprogramma's Anomelien Help<br>Bestand Benedic Gereedichappen Tocstel Hulpprogramma's Anomelien Help<br>Tighche reis xool<br>Tighche reis xool<br>Tighche reis Xool<br>Tighche reis xool<br>Tighche reis xool<br>Tighch | Image: State State Stat |
| Typeche reis route 2012 x kgdb<br>2 Kassel - Obervissenthal 1<br>3 Obervissenthal - Spinderuv Myn 1<br>4 As Start Rondit Spinderuv Myn 1<br>5 Spinderuv Myn - Praag<br>5 Spinderuv Myn - Praag<br>7 rondit Mauh 1<br>5 Spinderuv Myn - Praag<br>1 Tucke geslecterd                                                                                                    | OK Annuleren                                                                                                    |

Deze dia zijn we eerder tegengekomen. Als een route(lijst) wordt verzonden, dan moet deze naar de Zumo worden overgezet, zoals we zojuist hebben gezien. Er kan echter ook een foutje optreden.

| BaseCamp (fo                                                                                                    | Selecteer bestemming                                                                                                    |
|----------------------------------------------------------------------------------------------------|----------------------------------------------------------------------------------------------------|
|                                                                                                    | ZW FrieslandTour_V2010.3.gpx                                                                                                    |
| Bestand Bewerken Beeld Gereedschappen Toestel Hulpprogramma's Aanmelden                                                                                                    | Help                                                                                                    |
| Tsjechie reis router 1013 1.0 - th                                                                                                    |                                                                                                    |
| Tsjechie reis route Knippen                                                                                                    |                                                                                                    |
| Tsjechie reis v201                                                                                                    |                                                                                                    |
| Tsjechie reis v201 Wie en verwijder unjeke content                                                                                                    | The USA                                                                                                    |
| Wis Wis                                                                                                    | unossky USA motorreizen                                                                                                    |
| Duplicaat                                                                                                    | E Zweden                                                                                                    |
| KNMV Zweden ale Naam wijzigen                                                                                                    | Twitserland                                                                                                    |
| Zwitserland     Verzenden                                                                                                    | Naron #                                                                                                    |
| Toestellen Verplaatse OI Informatie over route                                                                                                    | compatibiliteit                                                                                                    |
| Zumo 550 (Apparaat-id: Exporteren                                                                                                    |                                                                                                    |
| INT Autoroute Baser Nieuwe lijs                                                                                                    |                                                                                                    |
| Nieuwe lija                                                                                                    | zijn gemaakt op een kaart die mogelijk niet kan worden geïnstalleerd op uw<br>waat-id: 3631670320) (E:). (Hier vallen niet sommine aanvullende kaarten. |
| Trischlandk south 2013 1 v2 oth                                                                                                    | Camp niet kan lezen.)                                                                                                    |
| Section (19) 2012 (19) 2012 (19) 201 |                                                                                                    |
| 3 Oberwiesenthal - Spindleruv Myn 1                                                                                                    | herberekenen voor verbeterde navigatie?                                                                                                    |
| P 4 Rondrit Spindleruv Mlyn 1                                                                                                    |                                                                                                    |
| 4 st Start Rondrit Spindleruv Mlyn 1 Meer info                                                                                                    | la Annuleer Nee                                                                                                    |
| P 4a Alt Rondrit Spindleruv Mlyn                                                                                                    |                                                                                                    |
| 4 as to Start Alt romant Spindleruv Miyn     5 Spindleruv Miyn - Praag                                                                                                    |                                                                                                    |
| De 6 Praag- Mauth 1                                                                                                    | Koorozski Narodi Pa                                                                                                    |
| P 7 rondrit Mauth 1                                                                                                    | nov Vallence Lanov va                                                                                                    |
| 5 Spindleruv Mlyn - Praag                                                                                                    |                                                                                                    |
| 🖹 29 🗛 16 🎾 13 🍫 🔕 🥁 🗃 🖄 Benesa 21 Semil , Bystra Nad Jizerou                                                                                                    | Viermice Höfni Branna                                                                                                    |
| 1 route geselecteerd                                                                                                    |                                                                                                    |

Er verschijnt dan een scherm met een mysterieuze vraag, die iets met herberekenen te maken heeft. Uiteraard zeg ik dan 'nee' en vervolgens gebeurt er helemaal niets. Als je 'Ja' aanklikt verschijnt een foutmelding. De oplossing ligt in het aanklikken van 'Meer info'

| BaseCar                                                                                                    | ND (fouti Selecteer bestemming                                                                                                    |
|----------------------------------------------------------------------------------------------------|----------------------------------------------------------------------------------------------------|
| Torschereis noter Ostationen<br>Tajechereis vola<br>Tajechereis vola<br>Tajechereis vola<br>Tajechereis vola<br>Tajechereis vola<br>Tajechereis vola<br>Torschereis vola<br>Verlanden<br>Nietvermalde gegen<br>Nietvermalde gegen<br>Verlaatsen naar.<br>Verplaatsen naar.<br>Verplaatsen naar.<br>Verplaatsen naar.<br>Nietvermalde gegen<br>Nietvermalde gegen<br>Nietvermalde gegen<br>Nietvermalde gegen<br>Nietvermalde gegen<br>Nietvermalde gegen<br>Nietvermalde gegen<br>Nietvermalde gegen<br>Nietvermalde gegen<br>Nietvermalde gegen<br>Nietwer gelage<br>Nietvermalde gegen<br>Nietwer gelage<br>Nietwer gelage | Informatie over routecompatibiliteit  Sommige routes zijn gemaakt op een kaart die mogelijk niet kan worden geïnstalleerd op uw zumo 550 (Apparaat id: 3631670320) (E:). (Hier vallen niet sommige aanvullende kaarten onder die BaseCamp niet kan lezen.)  Eendenparkweg 4 tot Stam |
| Tijechte reis routes 2012.1 v 3.geb<br>2 Kassel - Oberwiseenthal 1<br>3 Oberwiseenthal - Spinderuv Myn 1<br>4 4 Rondit Spinderuv Myn 1<br>4 4 Rondit Spinderuv Myn 1<br>4 4 At Rondit Spinderuv Myn 1<br>4 5 Spinderuv Myn - Praeg<br>5 Spinderuv Myn - Praeg<br>5 Spinderuv Myn - Praeg<br>1 7 roudit Mauh 1<br>5 Spinderuv Myn - Praeg<br>1 7 roudit Mauh 1<br>5 Spinderuv Myn - Praeg<br>1 7 roudit Mauh 1<br>5 Spinderuv Myn - Praeg                                                                                                    | Intractoroute Basemap NR       Wilt u de routes herberekenen voor verbeterde navigatie?       Minder info     Ja       Annuleer     Nee                                                                                                    |

Als in de dropdown list alleen 'INT Autoroute Basemap NR' staat, dan zijn de kaarten in de Zūmo voor BaseCamp niet te zien.

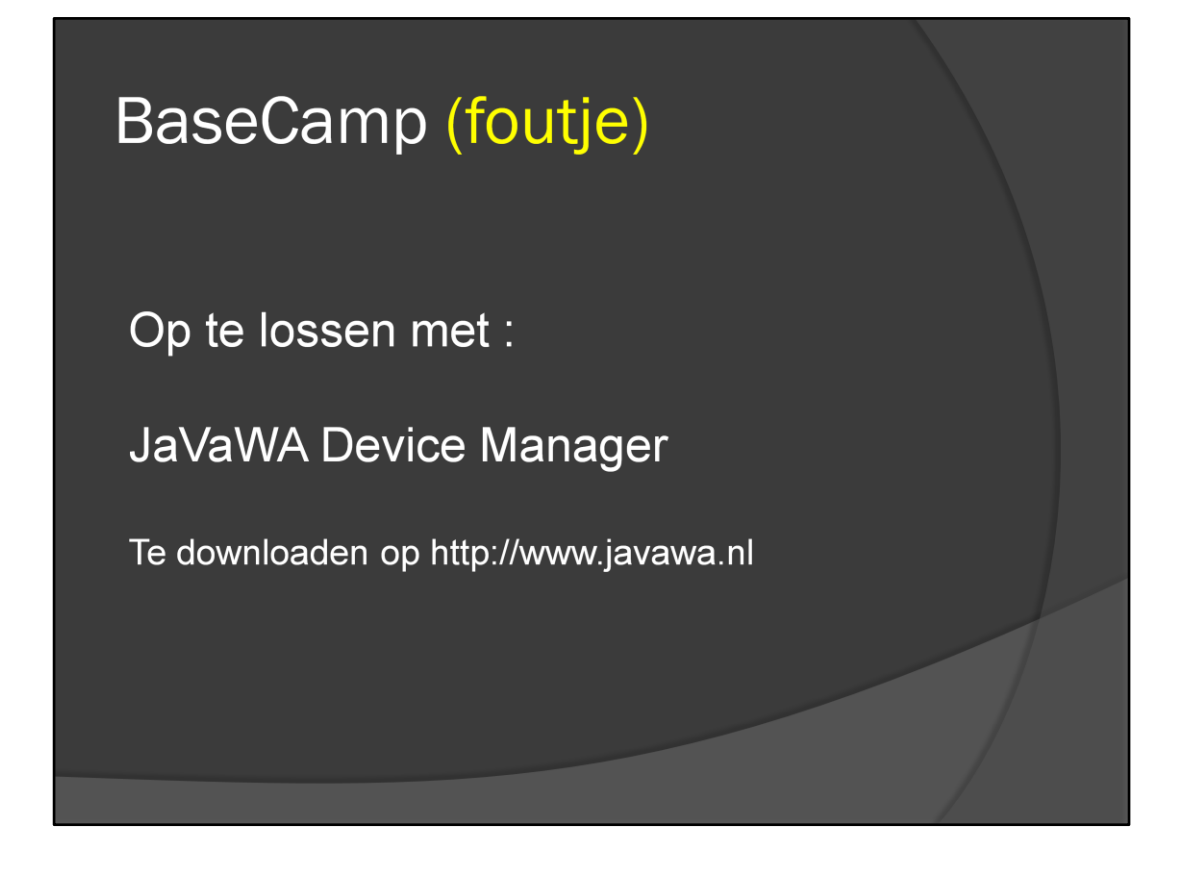

Gelukkig is dit op te lossen met het programmaatje JaVaWa Device Manager, dat te downloaden is op www.javawa.nl

| BaseCa                                                             | mp (foutie)                                                                                                    |                                                                                                |
|--------------------------------------------------------------------|----------------------------------------------------------------------------------------------------|------------------------------------------------------------------------------------------------|
| JaVaWa Device Manager 1.6                                          | Kaarten in GPS: zumo 550                                                                                                    |                                                                                                |
| Nog 25<br>Er zijn 2 kaarten aar<br>Totaal a<br>Beheer kaa          | Zichtbaar in BC     Wjzig naam     Verplaats     Verwijder     Into     Kaartdekking       Bestandsnaam     wat kaarten       gmapbimap.img     INT Autoroute Basemap NR     G     G       6 MiB     G     CN Europe NT 2013.30     G     > G       5 Good     (D 2779)     G     > G     > | Heip<br>Naam kaartenset<br>INT Autoroute Basemap NR<br>GRAZ, OSTERREICH, SANKT POLTEN, OSTERRE |
| ONROL<br>Nog 4<br>Er zijn 3 kaarten a:<br>Totaal a<br>Bebeer kaart |                                                                                                    |                                                                                                |
|                                                                    | e !!!                                                                                                    | ,                                                                                              |
| GPS-EXPERT NL                                                      | Meldingen:                                                                                                    |                                                                                                |

Na het starten van het programma op de knop 'Beheer kaarten' klikken. Er verschijnt nu een scherm waar 'Zichtbaar in BC' kan worden aangeklikt. Je moet het maar weten en bij Garmin is niets te vinden.

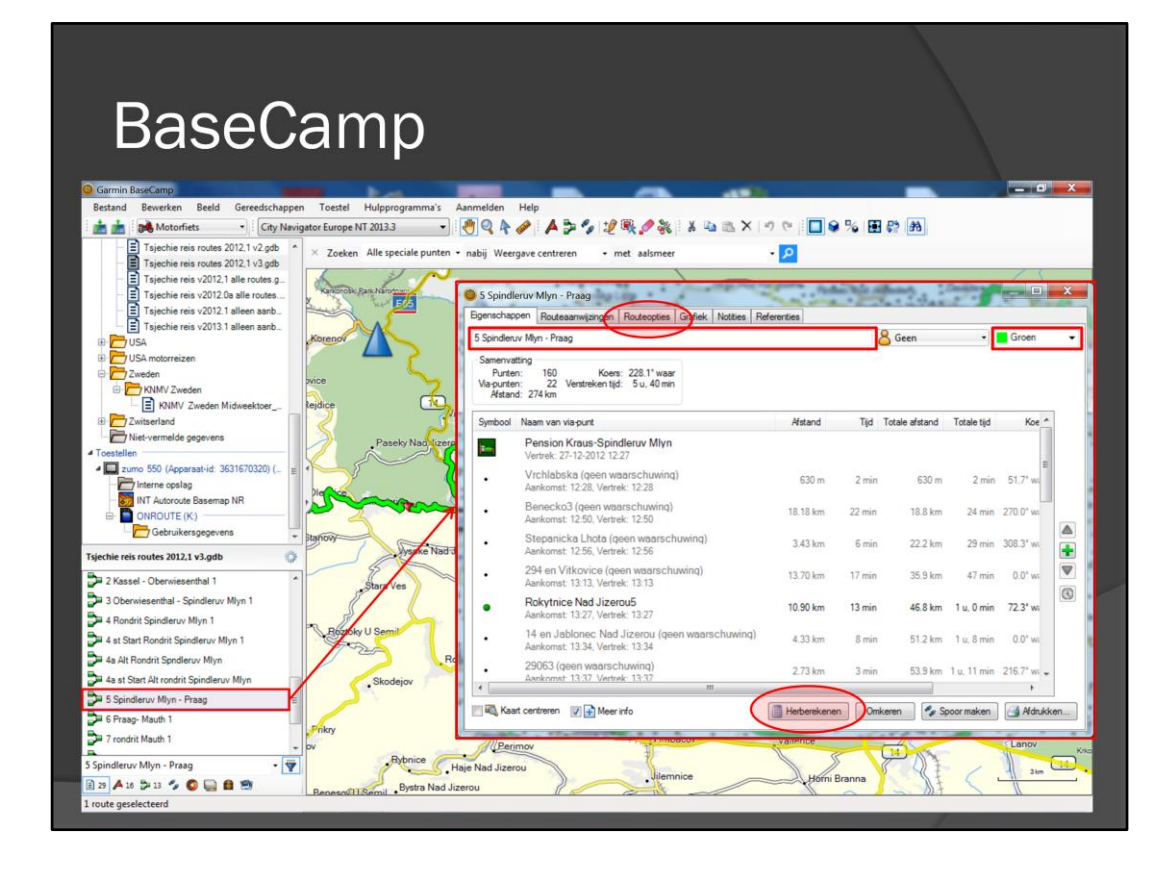

In de lijst met routes en waypoints kan je dubbelklikken op een van de routes. Een venster opent waarin het hele routeboek staat. Je kan hier overigens ook de naar en de kleur van de route aanpassen. Ook de knop 'Herberekenen' is hier te vinden. Er is ook een tab-blad 'route opties'.

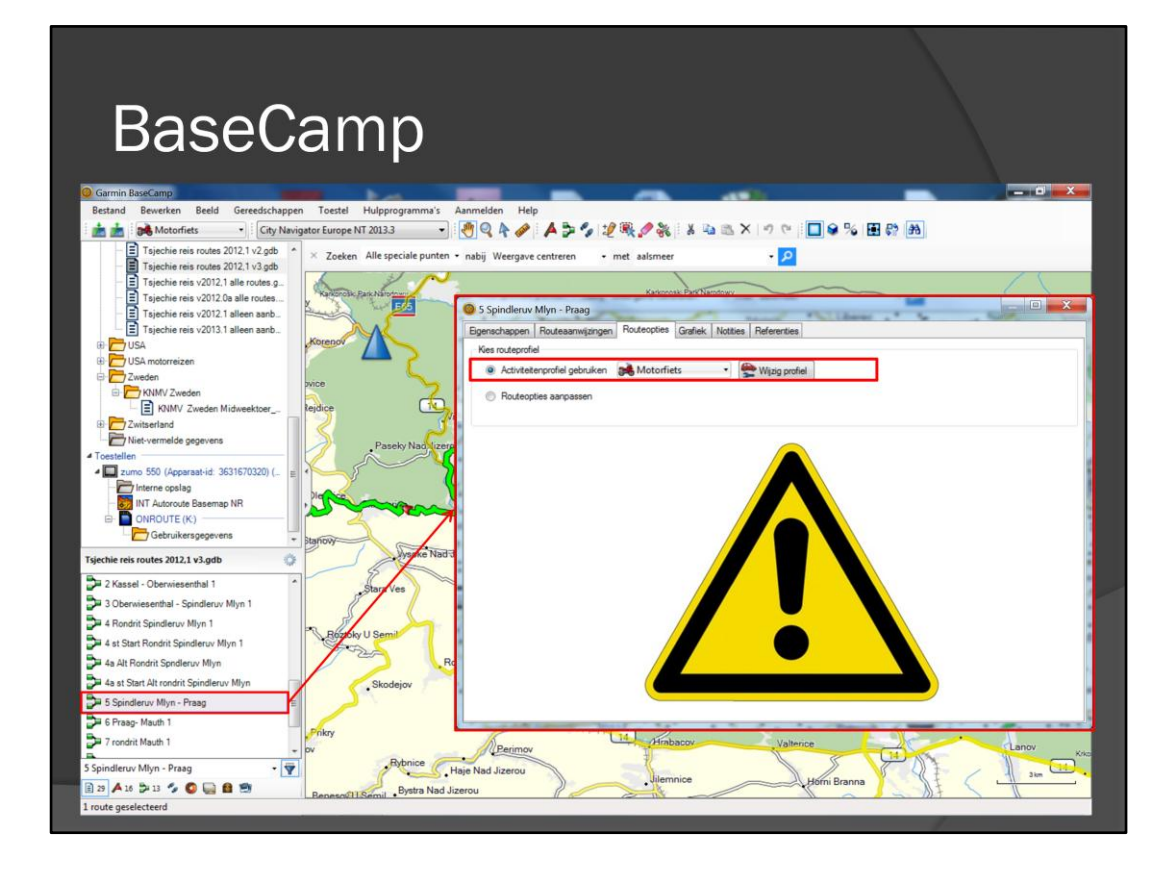

Hier is te zien dat deze specifieke route gebruik maat van het activiteitenprofiel 'Motorfiets'. Deze bladzijde even onthouden, want deze komt zo weer terug.

| BaseCar                                                                  | np                         |                               |      |
|--------------------------------------------------------------------------|----------------------------|-------------------------------|------|
| Garmin BaseCamp<br>Bestand Bewerken Beeld Gereedschappen Toeste          | I Hulpprogramma's Aanmelde | in Help                       |      |
| City Navigator Europ                                                     | e NT 20 O Pension Kraus    | -Spindleruv Mlyn              |      |
| Tsjechie reis routes 2012,1 v2.gdb × Zoek                                | Eigenschappen              | Notities Deferenties          |      |
| Tsjechie reis v2012,1 alle routes.g.                                     | Partie                     | Notales   Neicle ales         |      |
| Tsjechie reis v2012.0a alle routes                                       | Naam                       | Pension Kraus-Spindleruv Mlyn |      |
| Tsjechie reis v2013.1 alleen aanb                                        | Scherm:                    | Symbool en naam 🔹             |      |
| USA motorreizen     Zweden     Ce                                        | Positie                    | N50 43.536 E15 35.884         |      |
| KNMV Zweden Midweektoer                                                  | Hoogte                     |                               | Bile |
| Niet-vermelde gegevens                                                   | Pa Diepte:                 |                               |      |
| Cossellen     Zumo 550 (Apparaat-id: 3631670320) (_ E     Interne opslag | Nabijheid                  |                               | Poto |
| ONROUTE (K)                                                              | Temperatuur                |                               |      |
| siechie reis routes 2012.1 v3.adb                                        | Straat:                    | Bedrichov 108                 |      |
| Altstad hotel Arte-Fulda                                                 | Star                       | Spindleruv Mlyn               |      |
| Hotel Chassalla Kassel                                                   |                            |                               |      |
| Hotel U divadla-Praag                                                    | Provincie:                 |                               |      |
| Pension Kraus-Spindleruv Mlyn                                            | Postcode:                  |                               |      |
| Rathaus Hotel Oberwiesenthal                                             | Sk                         |                               |      |
| Bozi Dar                                                                 | Land:                      | Tsjechie                      |      |
| Eisenach                                                                 | Telefoonnummer:            | +420602406071                 |      |
| Kutna Hora                                                               | Gouittind on               | 1.7.2011 12:20-54             | Krko |
| ension Kraus-Spindleruv Mlyn 🔹 🕎                                         | Gewijzigd op:              | 17/2011 12:20:04              | N    |
| 👔 29 🗚 16 🐉 13 🍫 😨 🥁 🛍 🗐 Benesovil                                       | J Semi                     | 11 18 10 1035 Karra 10.       |      |

Als je dubbelklikt op een waypoint, dan worden de details van het waypoint getoond. Alle gegevens, zoals naam, adres, enz. zijn hier aan te passen.

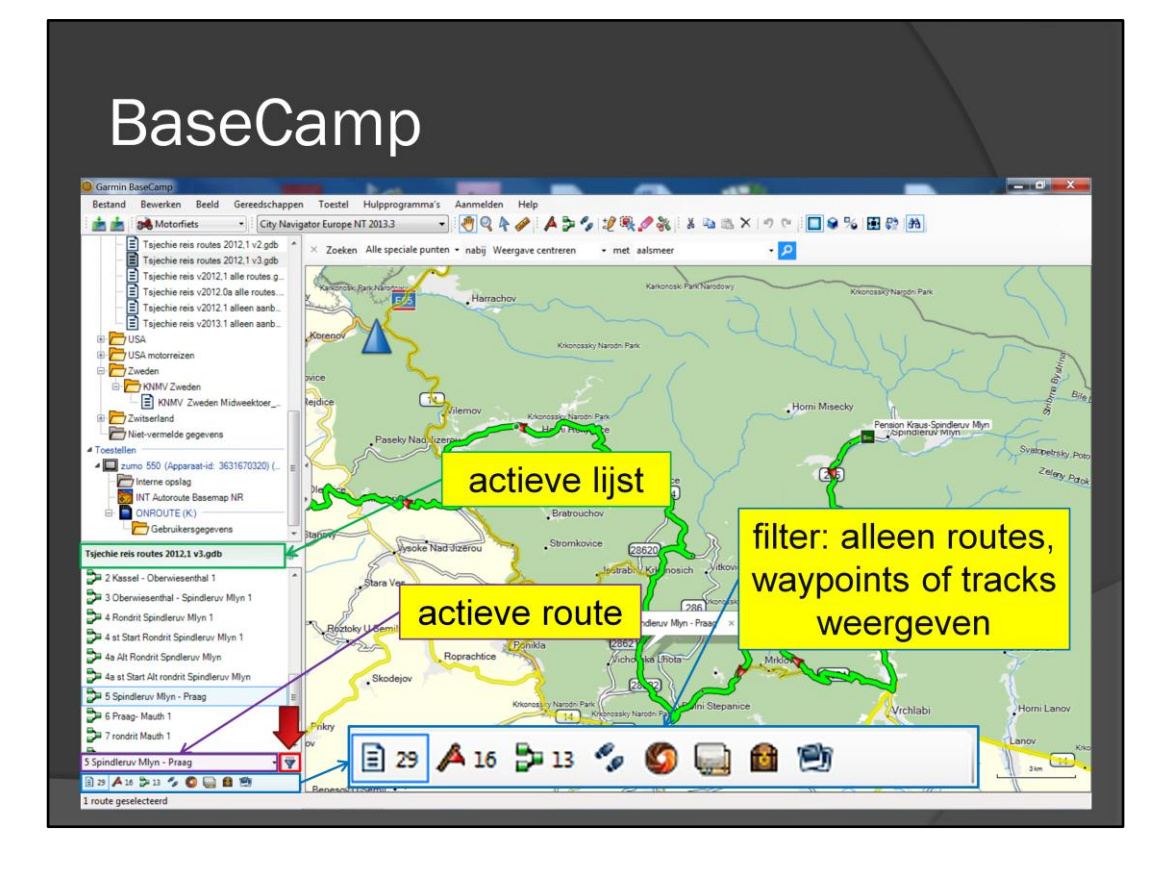

In het groene kader staat de actieve lijst en onder de lijst met routes/ waypoints/ tracks staat de actieve route.

Naast de actieve route (paarse kader) staat blauw symbooltje. Als je hierop drukt komt een knoppenbalkje (blauwe kader) tevoorschijn. Hierop kan je selecteren of je alleen route, waypoints of tracks wil zien in de onderste lijst

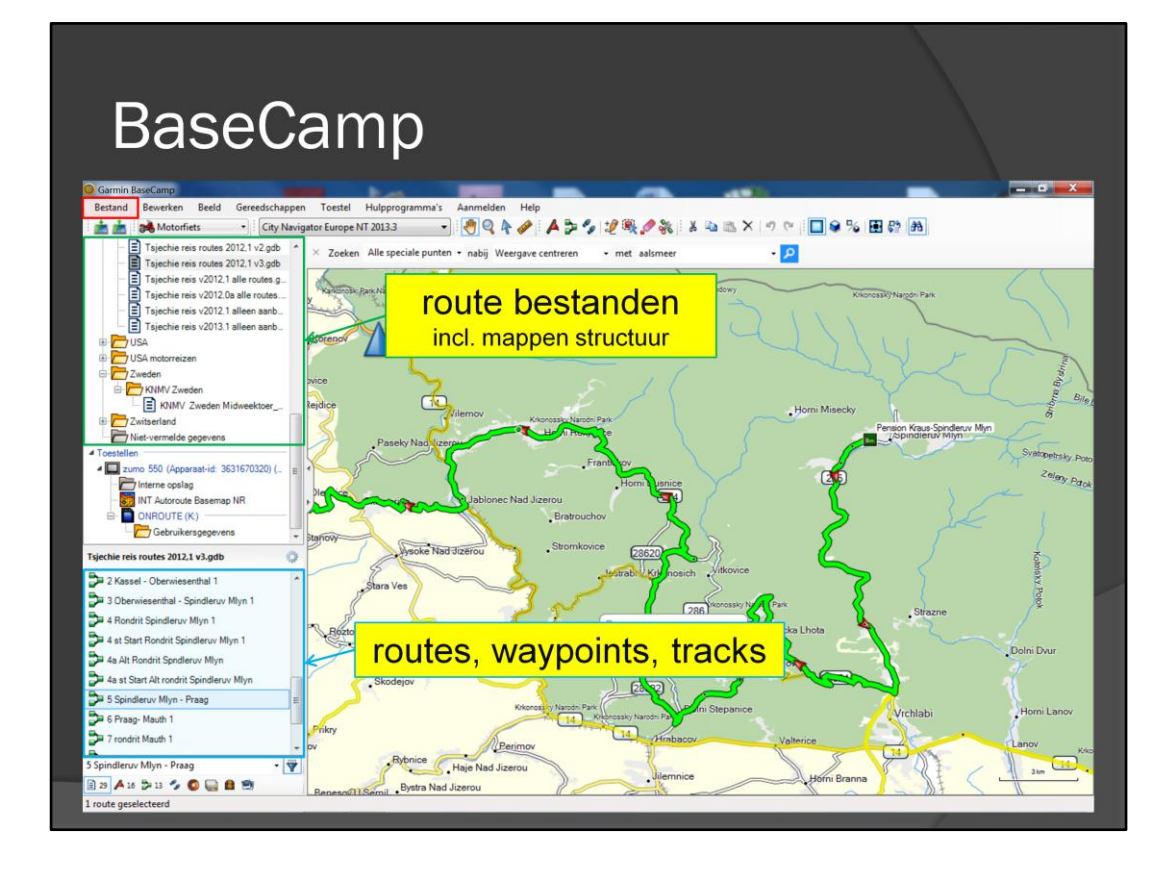

De route lijsten (bestanden) in het groene kader en de routes en waypoints in het blauwe kader zijn behandeld.

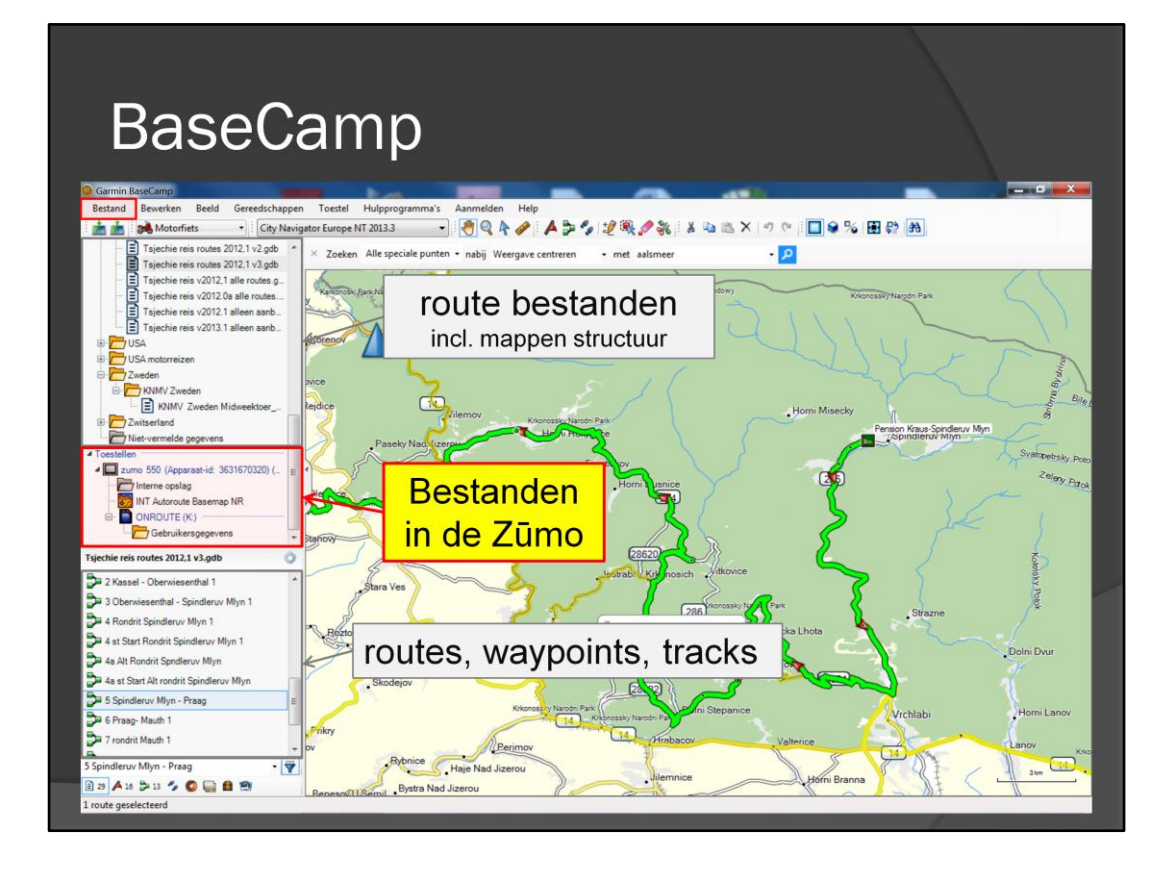

Het middelste kader hebben we nog niet behandeld en hier is te zien wat er in de Zūmo staat.

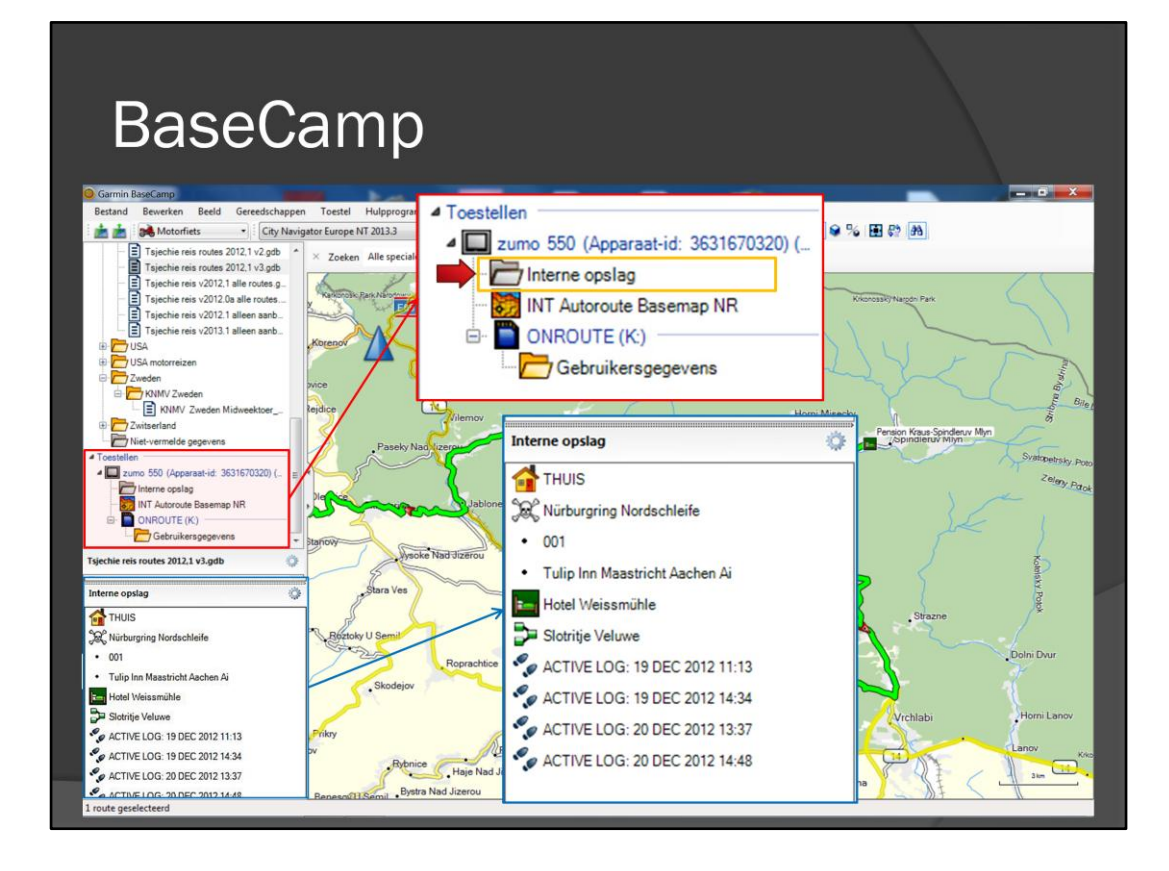

Als de Zūmo is aangesloten op de computer, dan wordt deze in het linker middelpaneel getoond. Klik je op 'Zūmo 550 – Interne opslag', dan wordt de inhoud van de Zūmo zichtbaar in het linker onder paneel

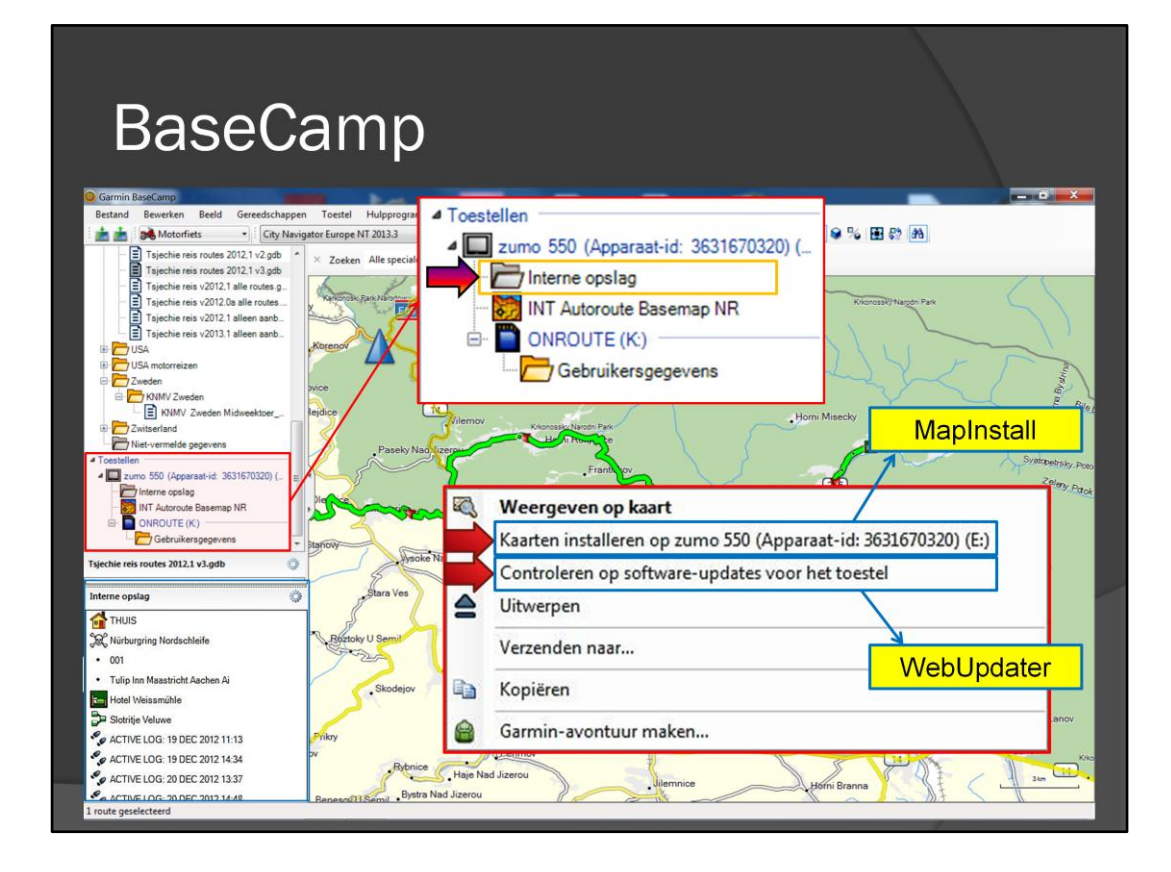

Klik je met de rechter muisknop op 'Zūmo 550 – Interne opslag', dan wordt een keuzemenu zichtbaar. Bij 'kaarten installeren wordt het programma MapInstall gestart. Bij 'controleren op software updates' wordt het programma WebUpdater gestart.

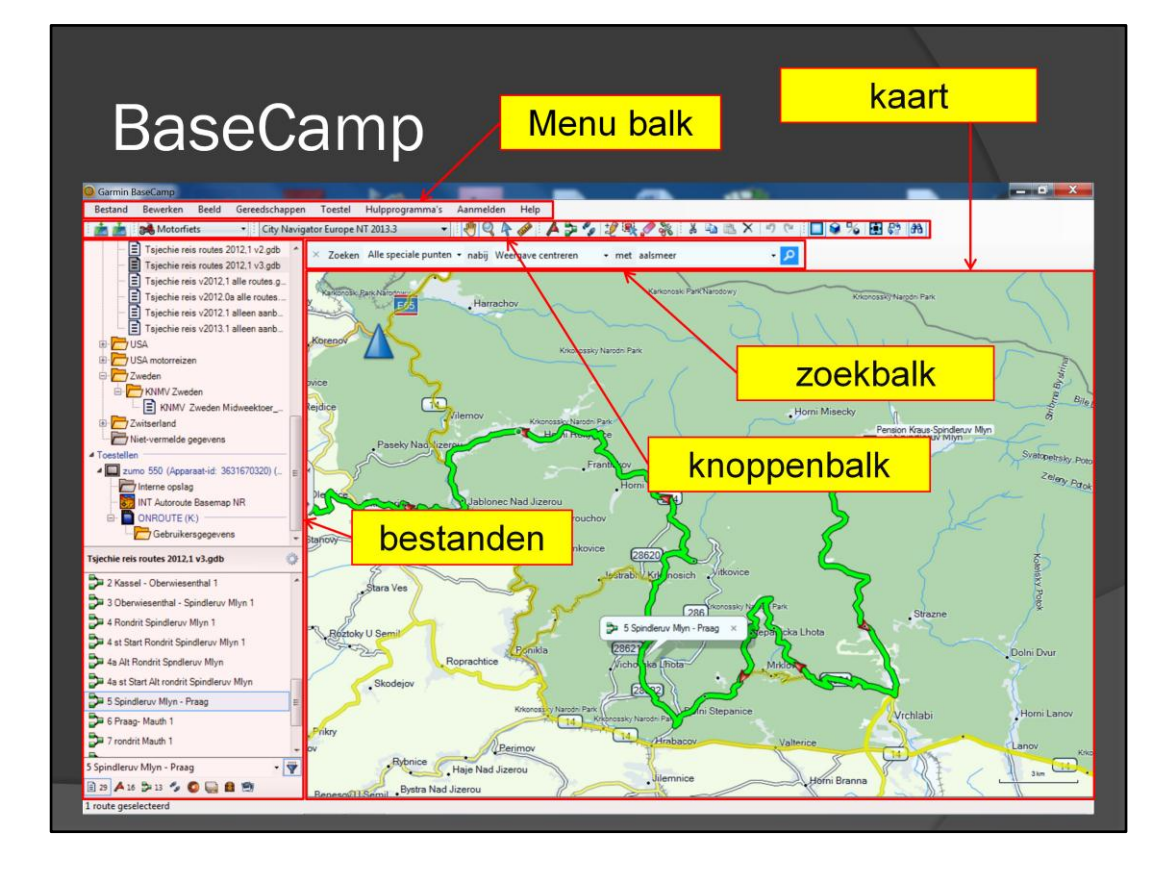

De knoppenbalk .....

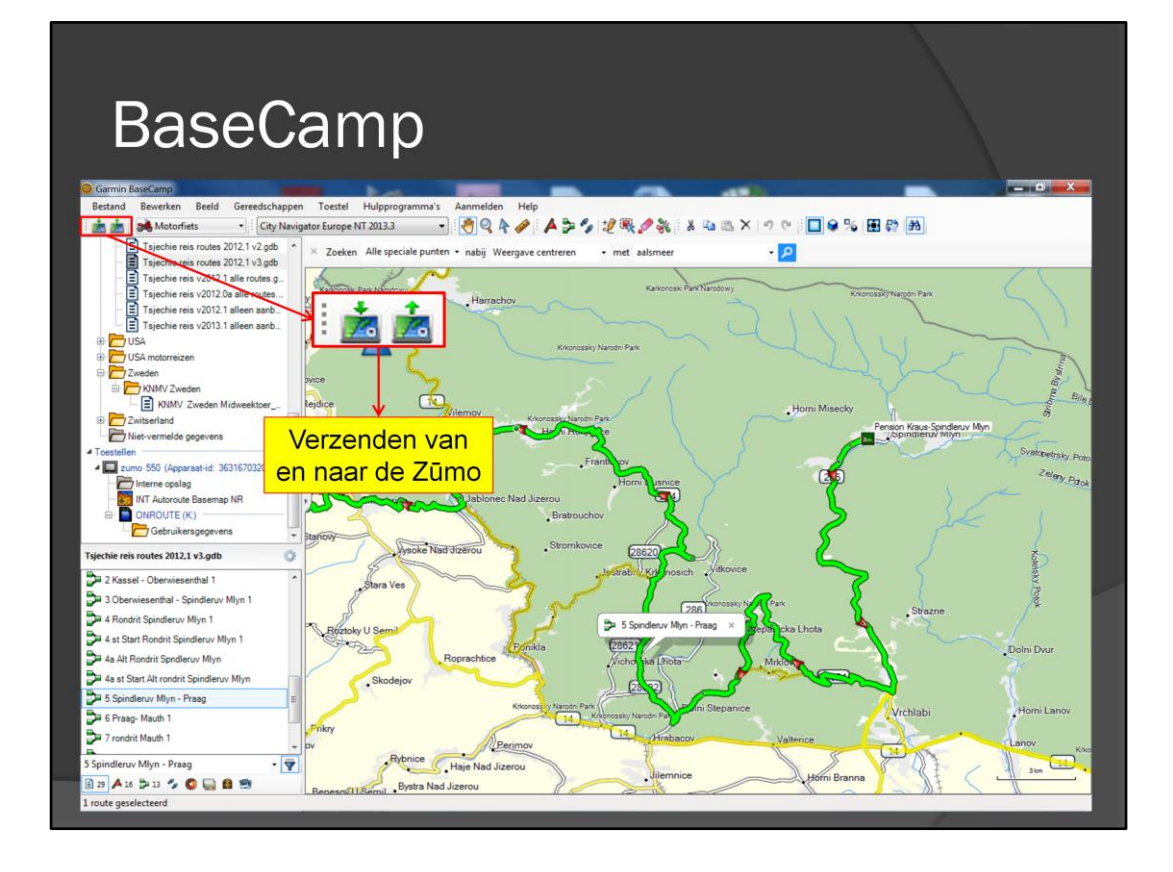

Met de eerste twee icoontjes kunnen bestanden van en naar de Zūmo worden verzonden.

KNOPPEN UITVERGROTEN KNOPPEN UITVERGROTEN KNOPPEN UITVERGROTEN KNOPPEN UITVERGROTEN

KNOPPEN UITVERGROTEN KNOPPEN UITVERGROTEN KNOPPEN UITVERGROTEN KNOPPEN UITVERGROTEN

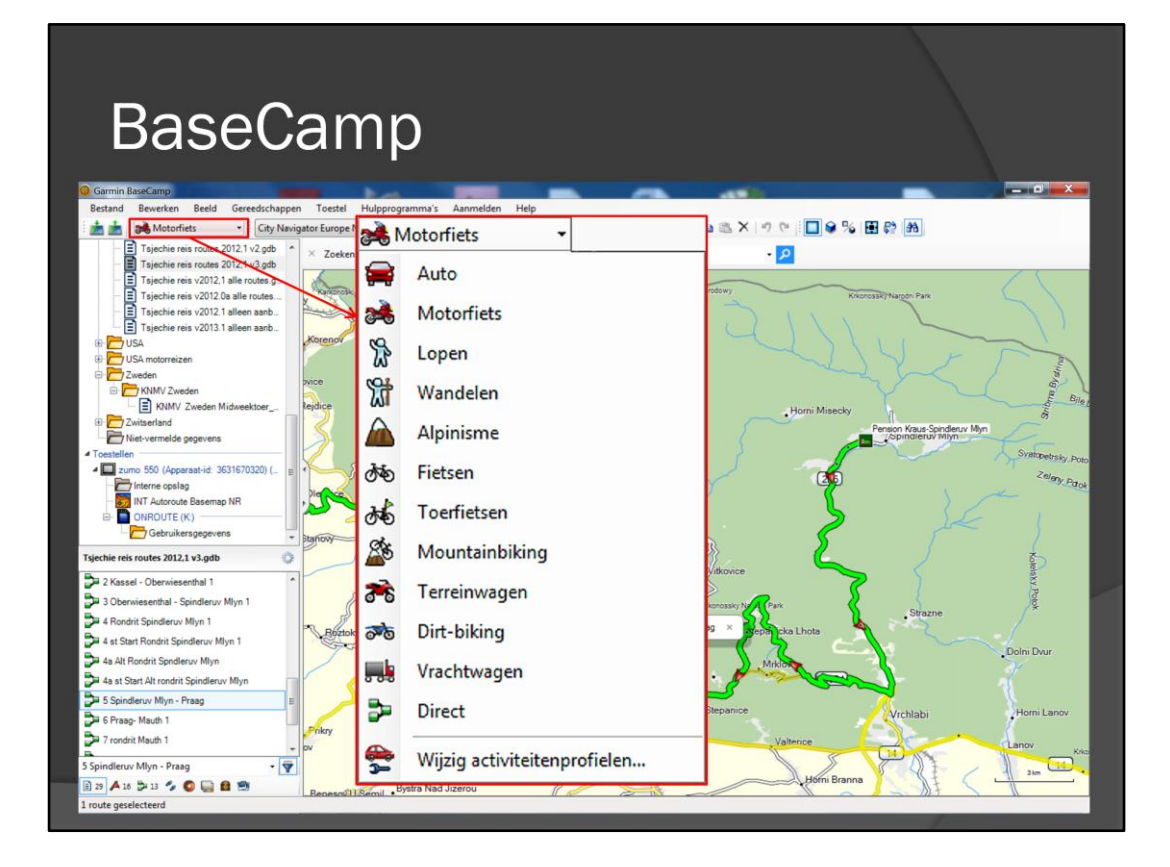

Hier kan een keuze worden gemaakt welke profiel wordt gebruikt. In ons geval 'Motorfiets'.

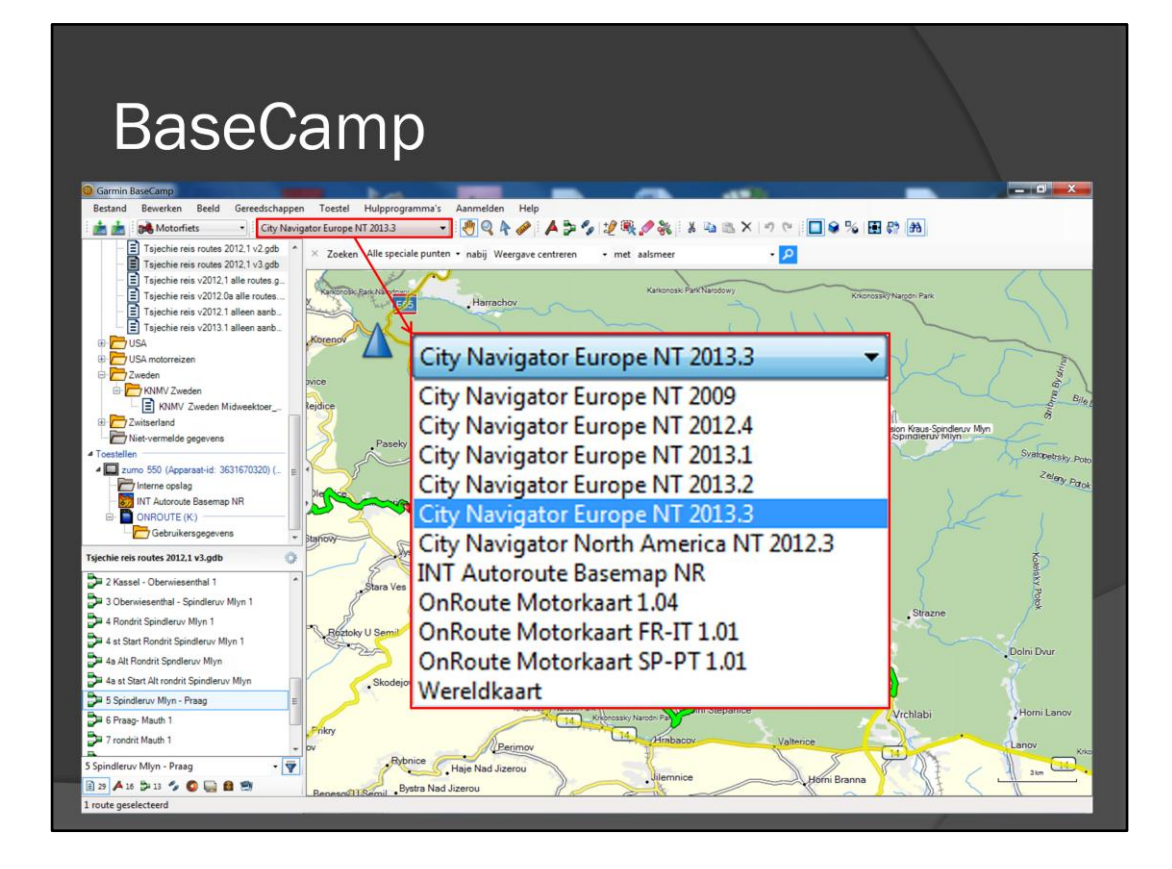

Hier kan de kaartversie worden geselecteerd; kaartversie is identiek aan MapSource.

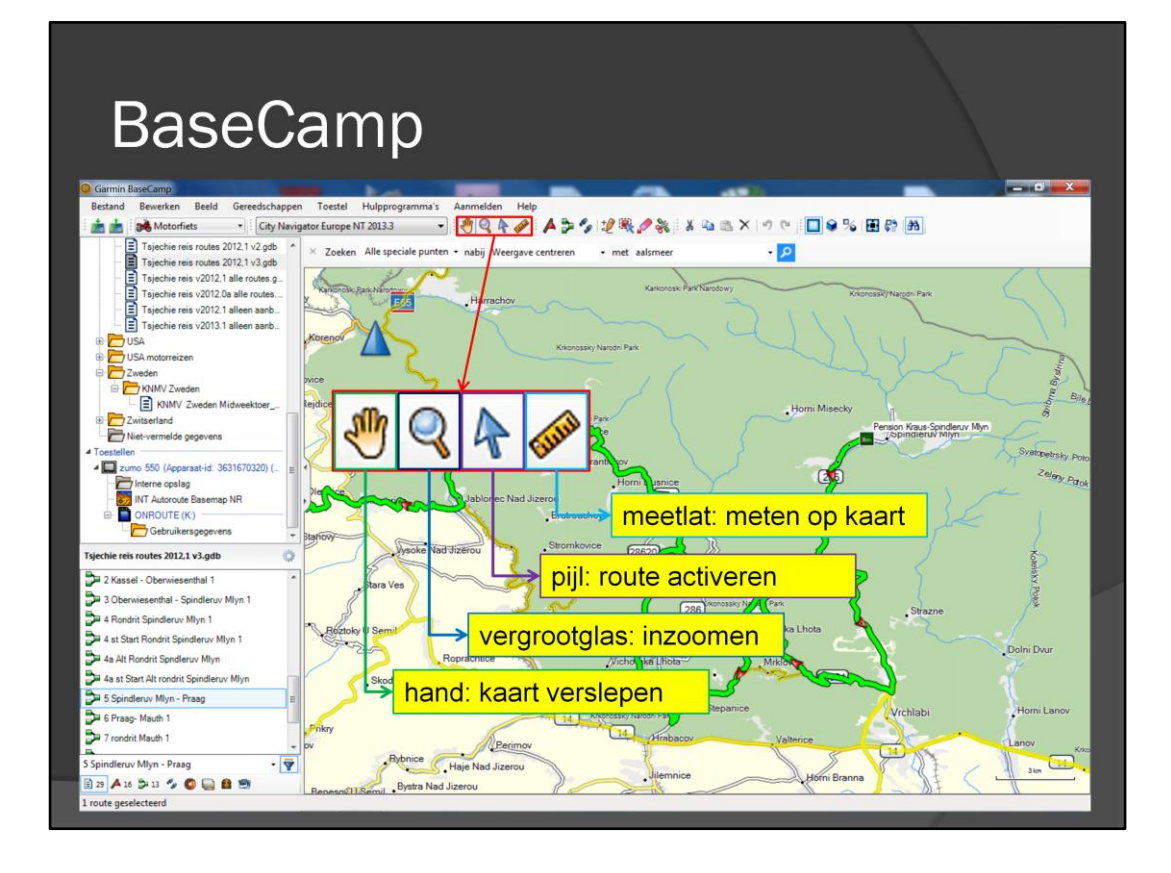

Met het handsymbool kan de kaart worden versleept; het vergrootglas is voor inzoomen; met de pijl kan een route worden geactiveerd, door erop te klikken; met de meetlat kan een afstand (en oppervlakte) worden opgemeten, zonder dat het invloed heeft op het geopende bestand

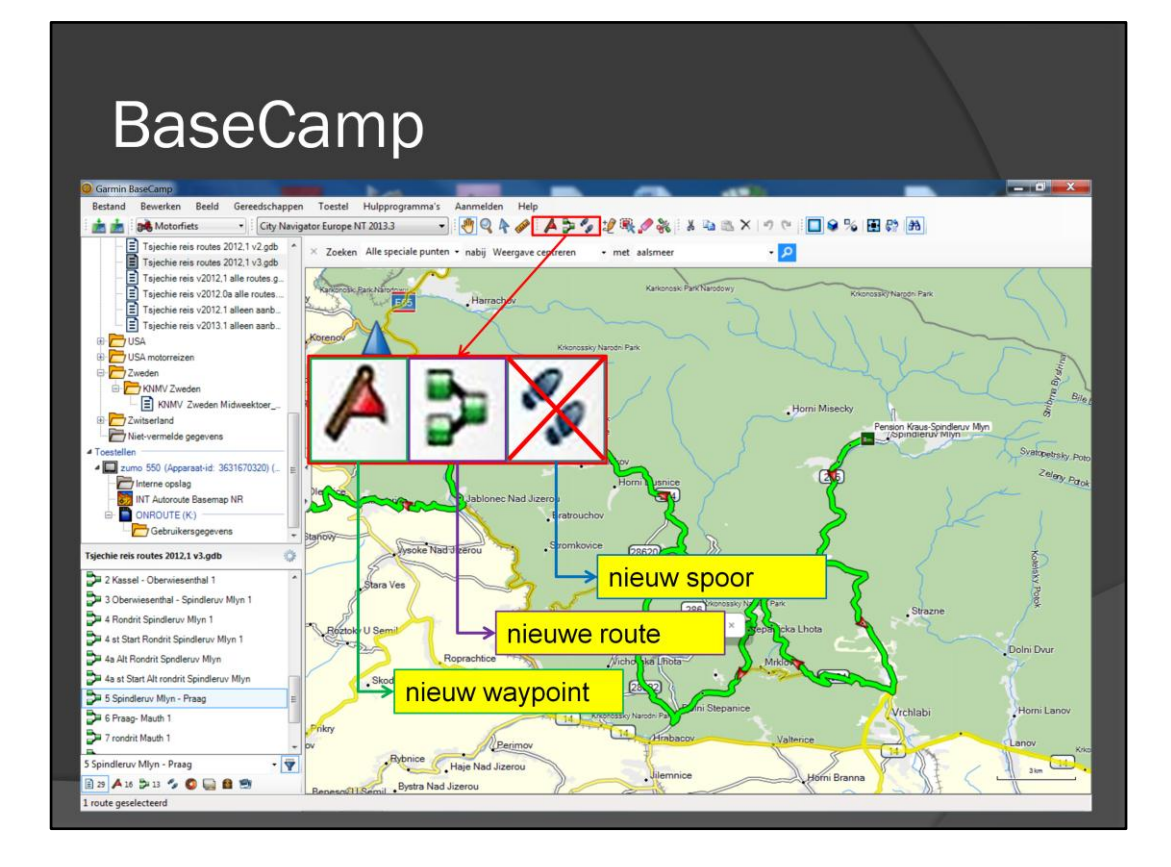

Op dit gedeelte van de knoppenbalk staat een knop voor 'nieuw waypoint', 'nieuwe route' en 'nieuw spoor'

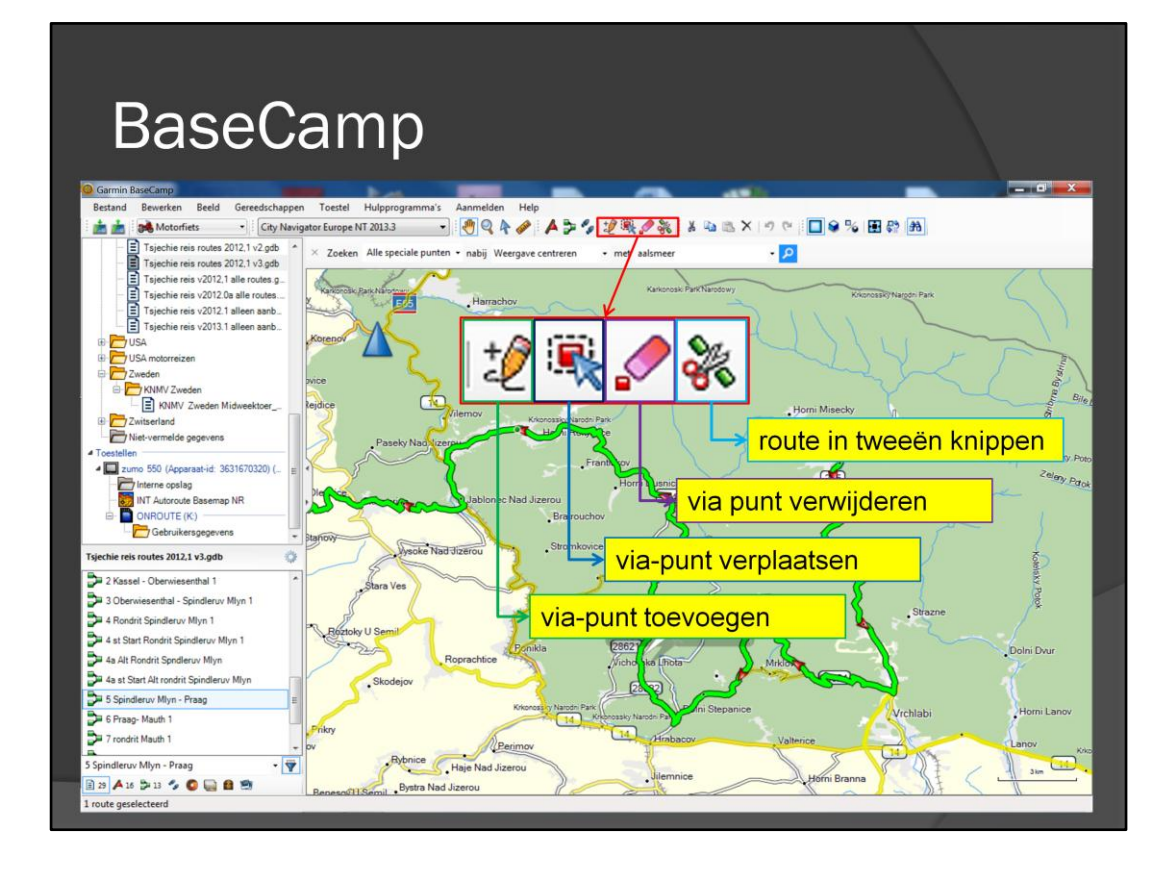

Met de knop 'invoegen' kan een via-punt worden ingevoegd; met de knop 'verplaatsen' kan een via-punt worden verplaatst; 'verwijderen' om een via-punt te verwijderen en een knop met een schaar, waarmee de route in tweeën kan worden geknipt.

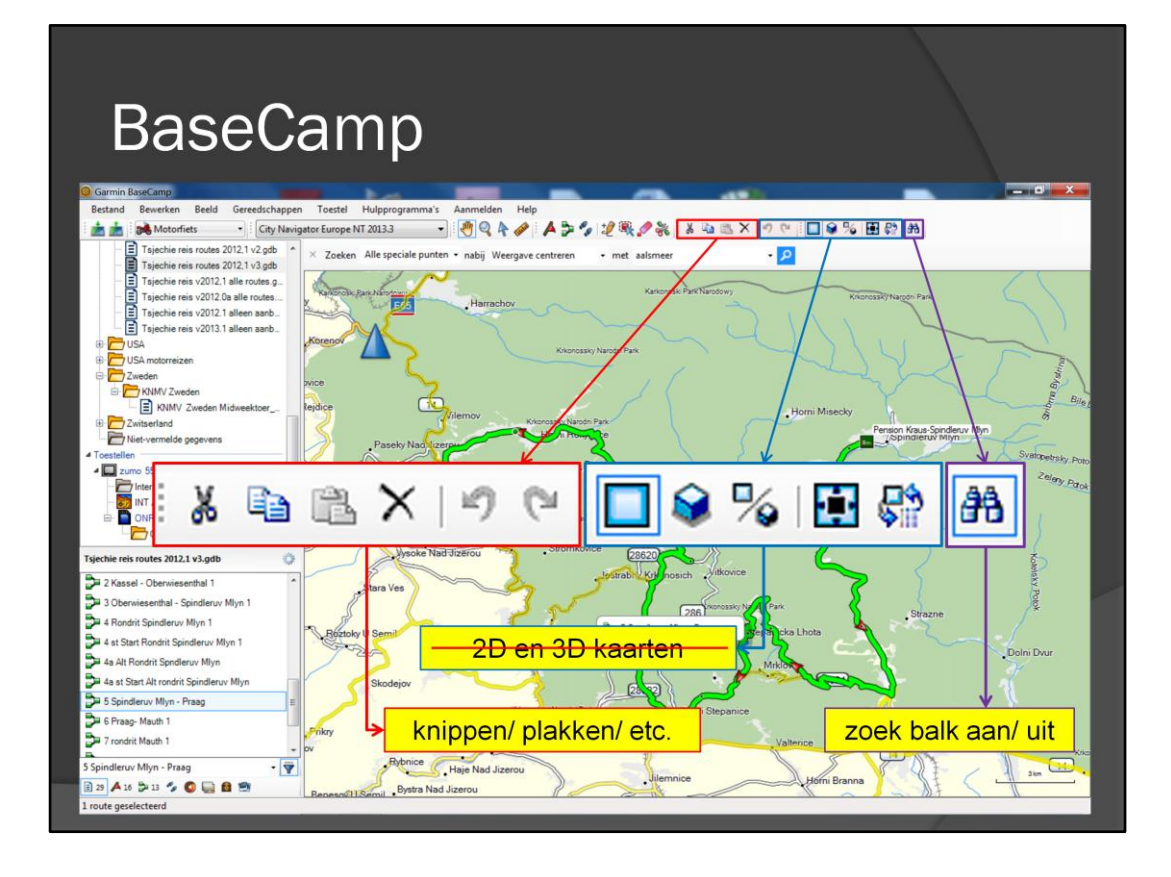

Verder zijn er natuurlijk de bekende knoppen, zoals 'Knippen', 'Kopiëren', 'Plakken', etc. Ook zijn er nog knoppen voor een 2D of 3D kaart, maar dat wordt bij de Zūmo 550 niet ondersteund. Verder is er een knop 'Zoeken', die een zoek balk activeert of laat verdwijnen.

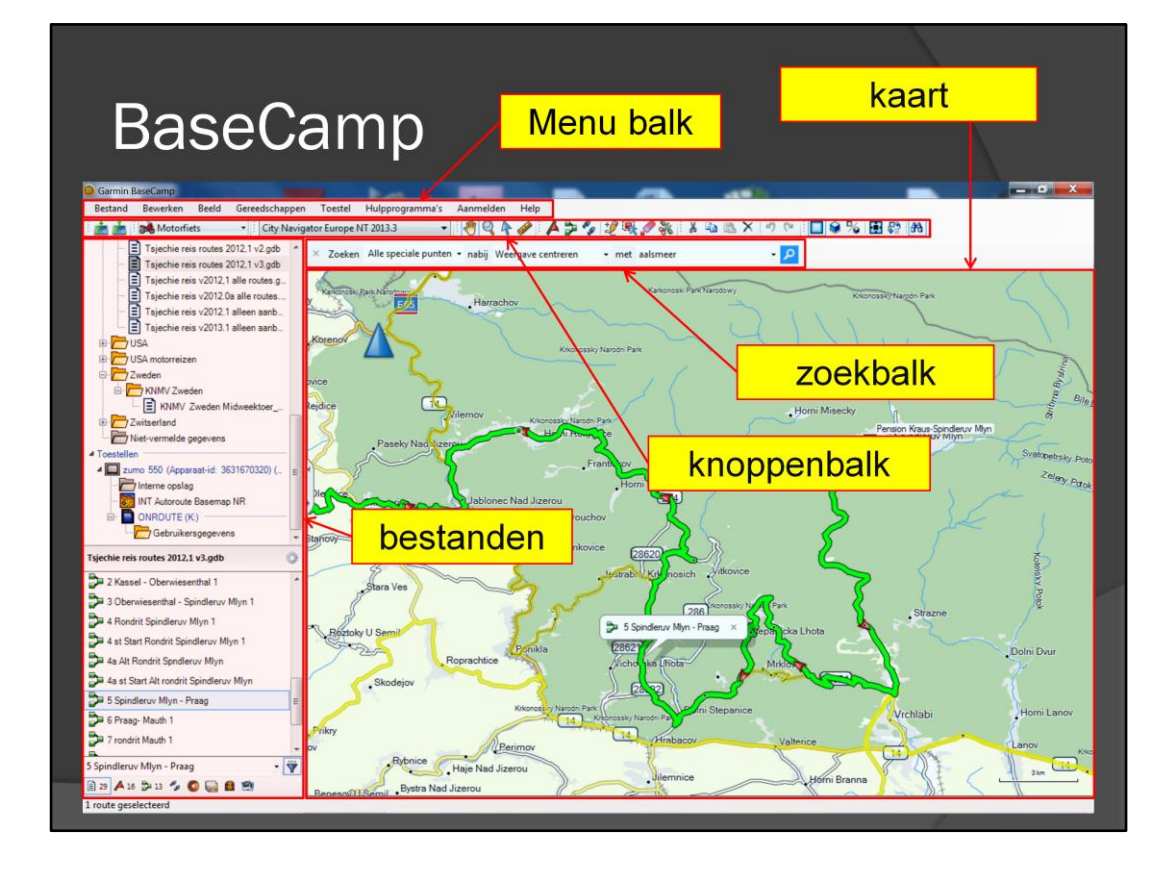

De zoek balk .....

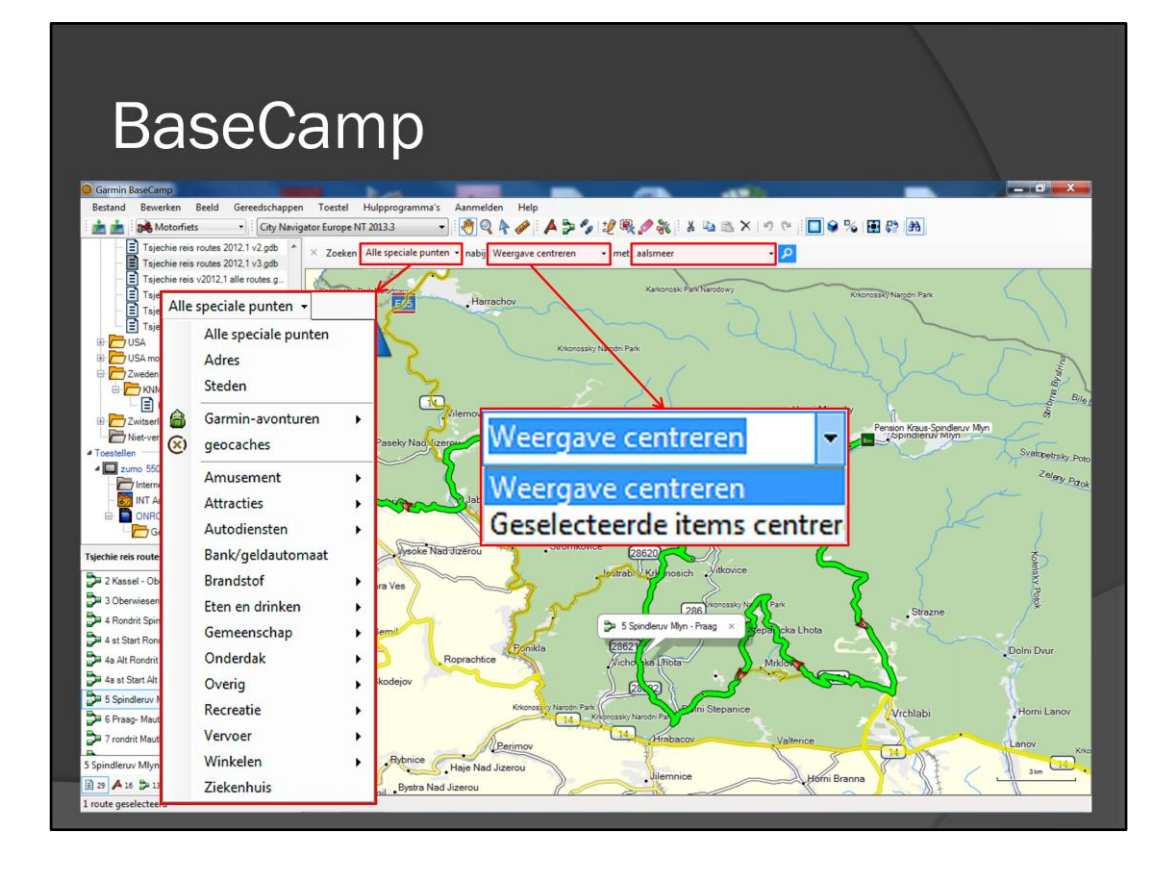

De werkbalk zoeken spreekt voor zich. In de eerste keuzelijst kan je aangeven wat je zoekt. In de tweede lijst geef je aan waar je zoekt en in het derde lijstje/ invul vak typ je welke term (plaats, adres, etc) je zoekt.

Zoek je nu naar Aalsmeer, zonder dat het op de kaart staat, dan kan BaseCamp Aalsmeer niet vinden.

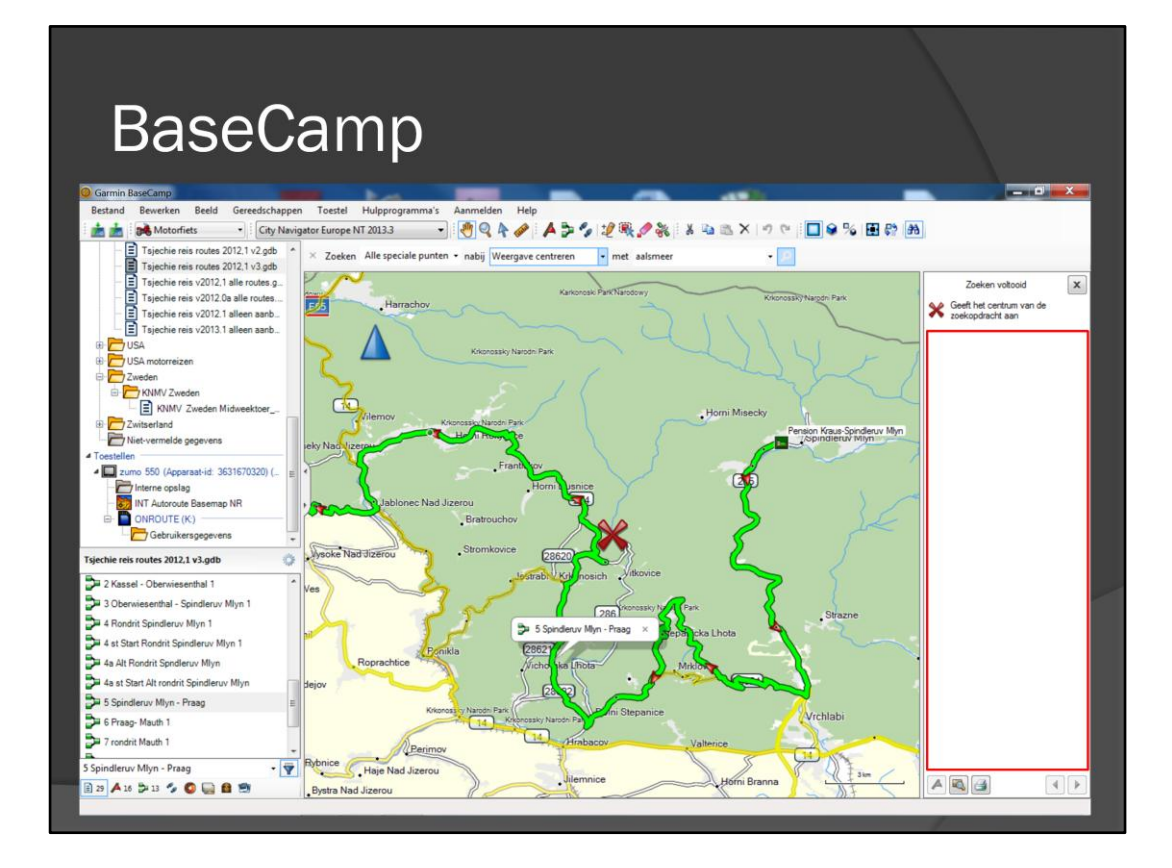

(niet gevonden)

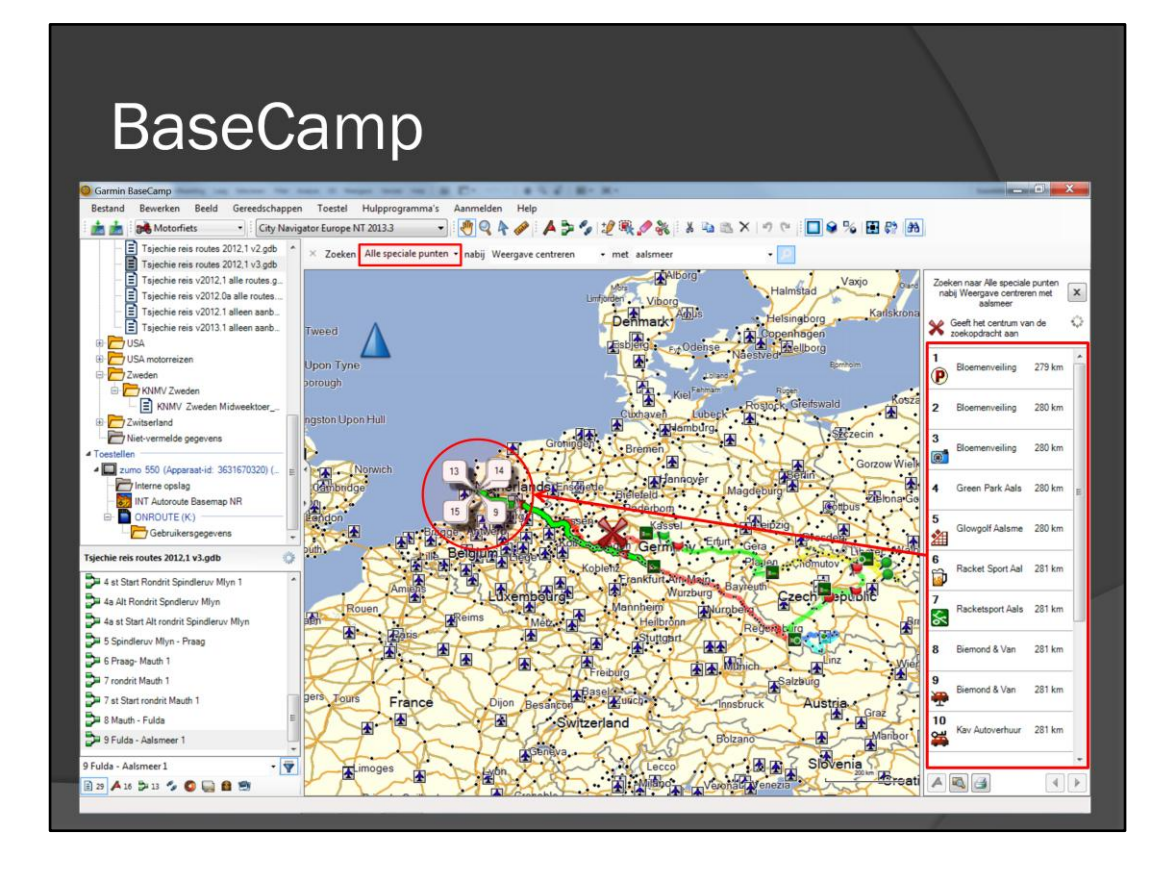

Als je nu naar Aalsmeer gaat zoeken, krijg je wel resultaten. Als 'Alle speciale punten' is geselecteerd, dan worden er heel veel punten gevonden.

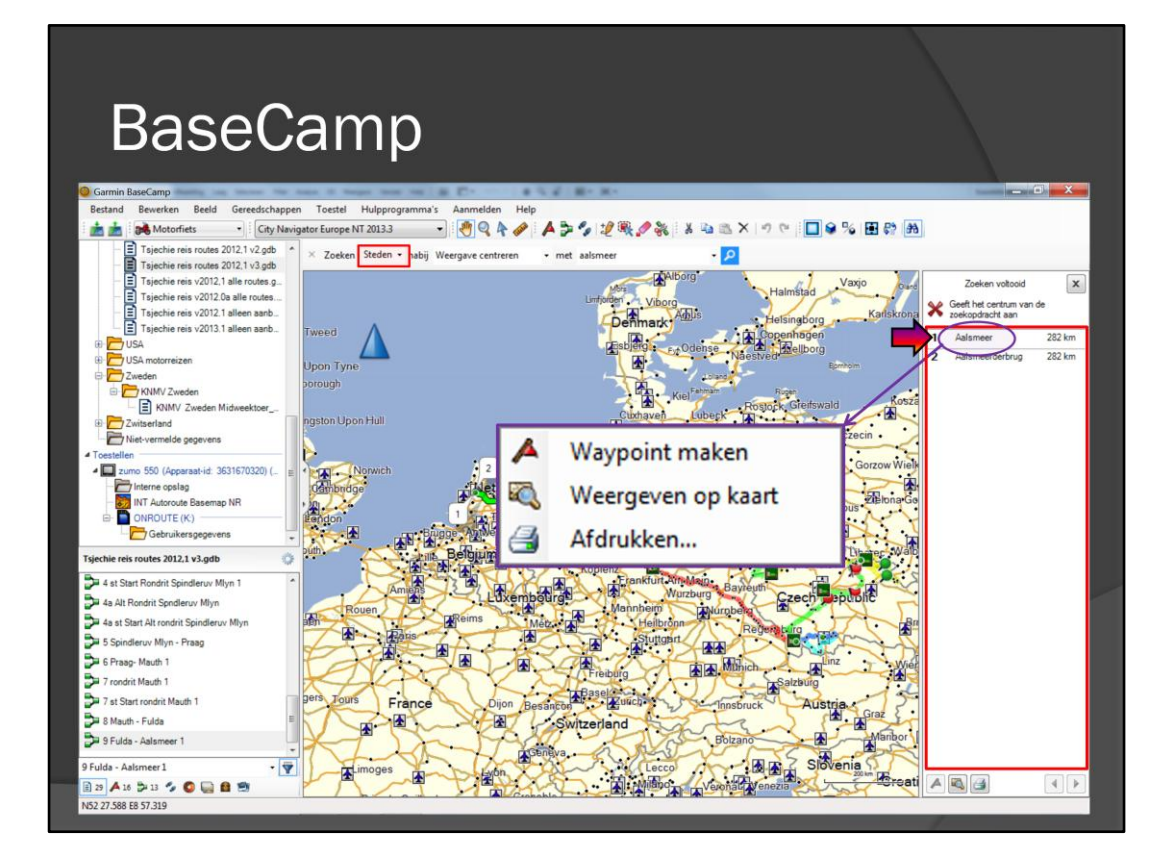

Als je alleen naar 'Steden' zoekt, dan zijn er wat minder zoekresultaten. Als je met de rechtmuisknop op een zoekresultaat klikt, dan worden drie mogelijkheden gegeven, waaronder 'Waypoint maken'.

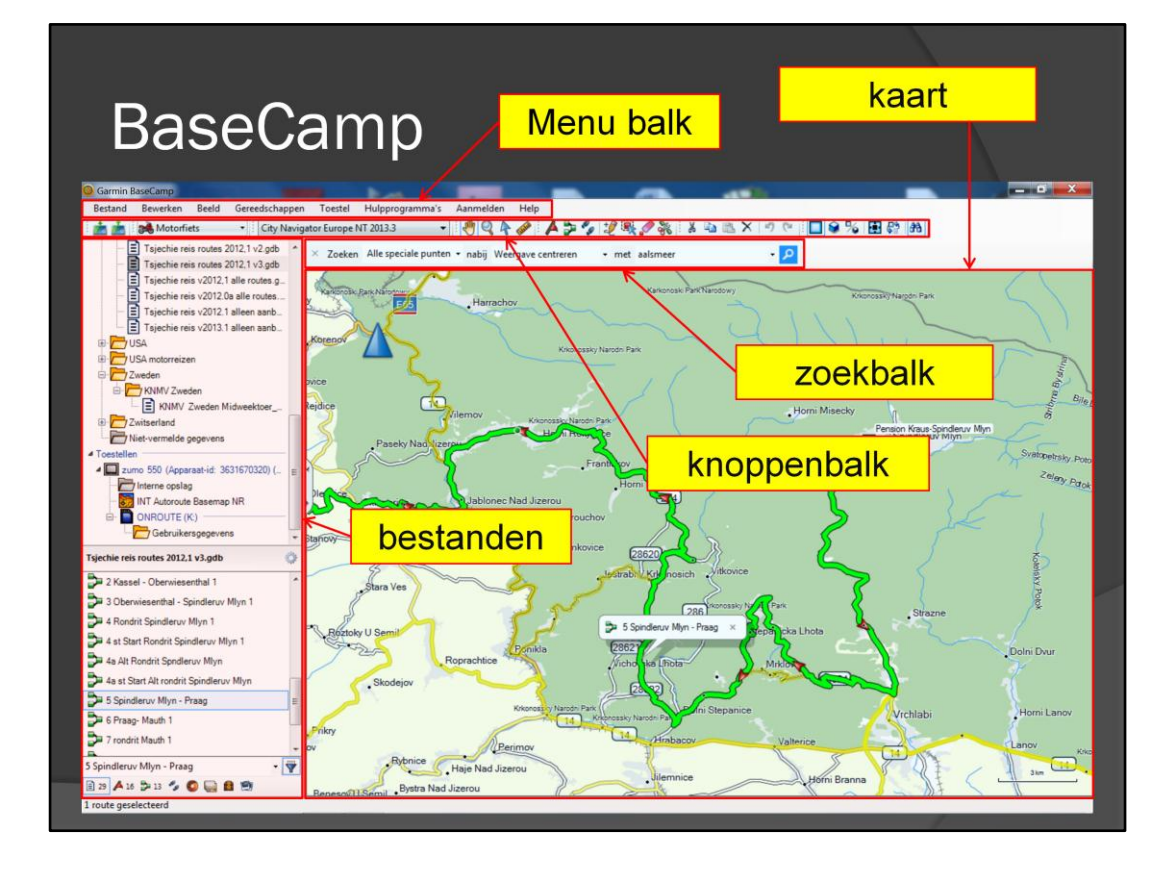

De menubalk .....

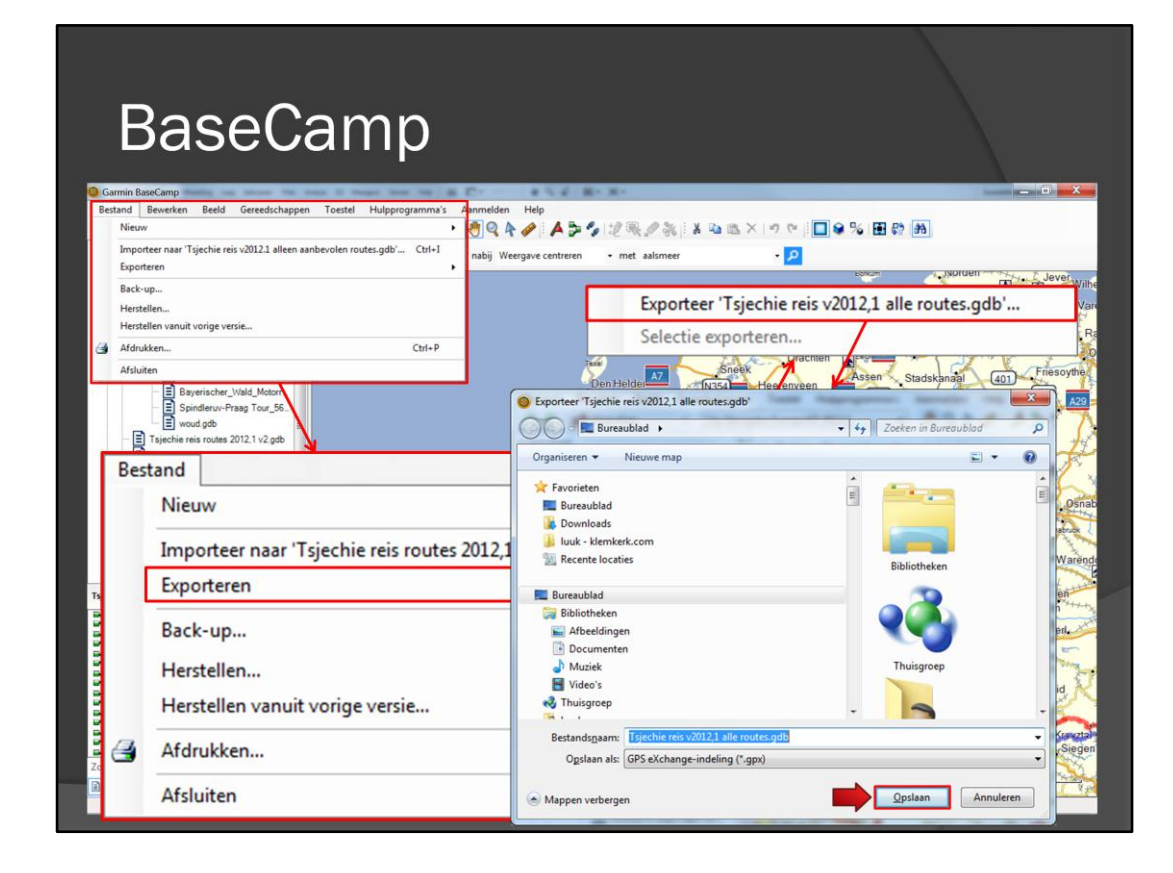

Het eerste menu is 'Bestand'. Met de optie 'exporteren' kan een route lijst worden geexporteerd naar een ouderwets bestand.

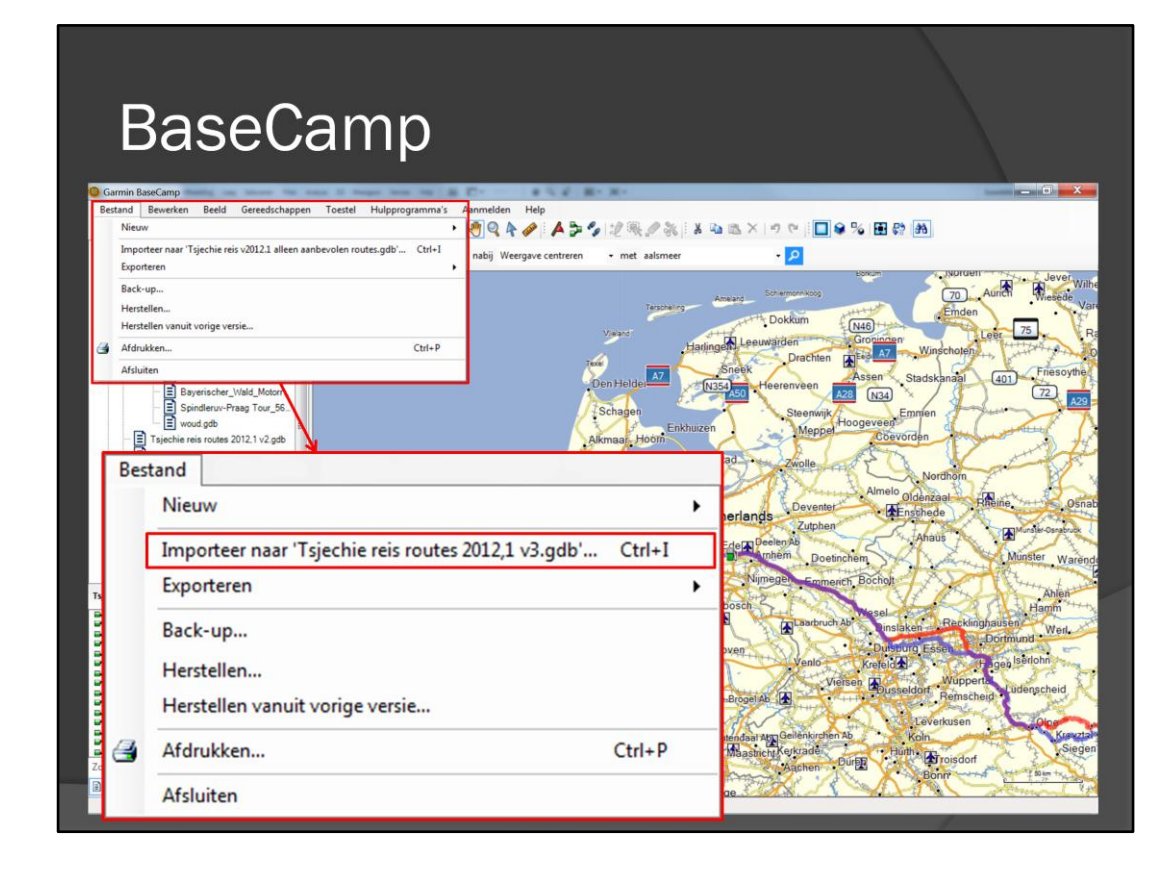

Met de optie 'importeren' kan een ouderwets bestand in de database worden geimporteerd.

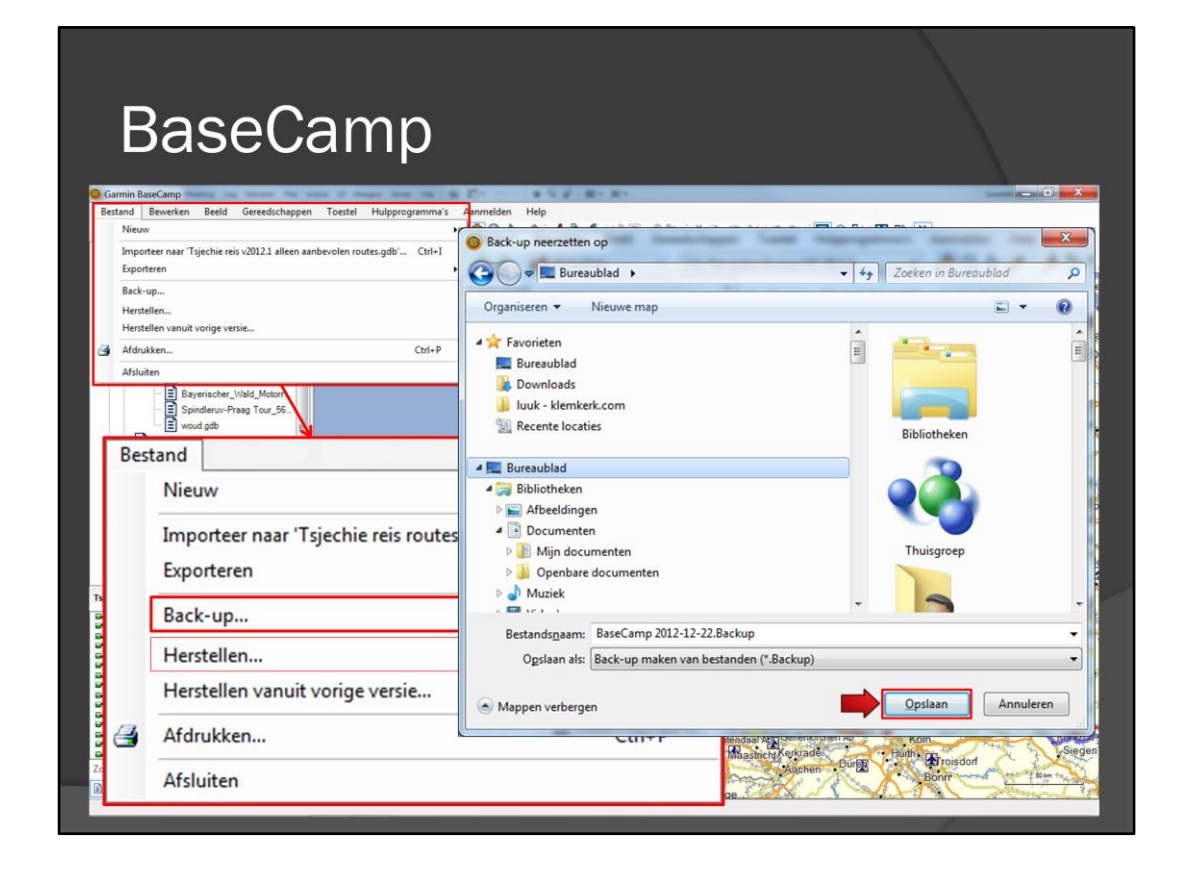

Een andere nuttige optie is 'Back-up' en de bijbehorende optie 'Herstellen'. Je kan kiezen waar de backup van de database weggeschreven moet worden. Met herstellen kan de database worden teruggezet. Je kan de database natuurlijk ook op een USB stick wegschrijven. Je kan zo de database van de ene naar de andere computer kopiëren.

| Jasel                                      | annp                | Be                             | werken                      |                                         |
|--------------------------------------------|---------------------|--------------------------------|-----------------------------|-----------------------------------------|
|                                            |                     | 5                              | Ongedaan maken              | Ctrl+Z                                  |
| aseCamp                                    |                     | C*                             | Opnieuw                     | Ctrl+Y                                  |
| 9 Ongedaan maken                           | Ctrl+Z              |                                | Knippen                     | Ctrl+X                                  |
| Opnieuw     Kninnen                        | Ctrl+Y<br>Ctrl+X    | nabij Weergave centreren 🔹 n 👔 | Kopiëren                    | Ctrl+ C                                 |
| Kopiëren                                   | Ctrl+C              | 13                             | Plakken                     | Ctrl+V                                  |
| Plakken<br>Wis en verwijder unjeke content | Ctrl+V<br>Shift+Del | X                              | Wis                         | Shift+De                                |
| Wis                                        | Del                 | <sup>799</sup> ×               | Verwijderen uit Tsie        | chie reis routes 2012 1 v3.adb De       |
| Duplicaat<br>Naam wijzigen                 | F2                  |                                | Duplicaat                   |                                         |
| Alles selecteren                           | Ctrl+A              | Den He                         | Naam wijzigen               | E7                                      |
| loeken                                     | Ctrl+F              | Schar                          | Ivaani wijzigen             | 12                                      |
| rzenden naar<br>rplaatsen naar             |                     | Alkmaa                         | Alles selecteren            | Ctrl+A                                  |
| vanceerd                                   |                     | Beverwijk                      | Zoeken                      | Ctrl+F                                  |
| igenschappen<br>wereis v2012.1 alleen aanb | 2                   | Am                             | Verzenden naar              |                                         |
| this reis v2013 1 alleen aanh              | (                   | Leiden                         | Vernlaatsen naar            |                                         |
| eselecteerde spore                         | n samenvoegen       | Delt Gouda                     | replacering                 |                                         |
| lecteerd spoor om                          | keren               | Dorde Cht                      | Geavanceerd                 |                                         |
| aeselecteerd spoo                          | or                  |                                | Eigenschappen               |                                         |
| ecolecteerd coop                           | in on kaathoost     | Breda Jilb                     | urg +++                     | ubruch Ab Dinslaken Recklinghausen      |
| eselecteerd spool                          | птор каатпооди      | Woenscreater Ab                | Ab A67                      | Dutsburg Essen                          |
| selecteerde route                          | s samenvoegen       | Antwerp Costmalle Ab           |                             | Viersen Dusseldort, Remschaid, Ludensch |
| omkeren                                    |                     | n Geel                         | KleinesBrogel Ab            | Leverkusen                              |
| lecteerde route(s)                         | herherekenen        | De Cal Leuven                  | Hassen Zutendaal Abn Geilen | kirchen Ab Koln                         |

Bij het menu 'Bewerken' is de optie 'geavanceerd' het vermelden waard. Hier kunnen routes worden samengevoegd, de route worden omgekeerd en een route worden herberekend.

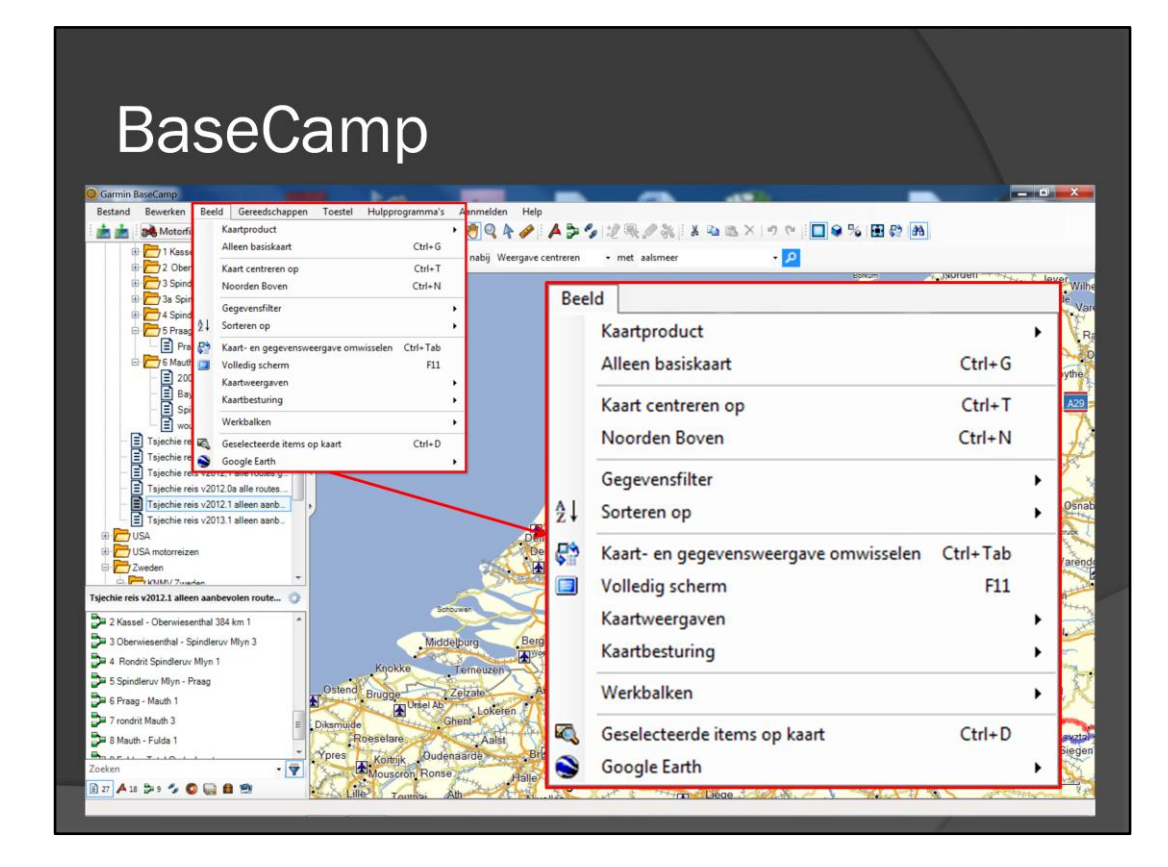

Het menu beeld spreekt voor zichzelf

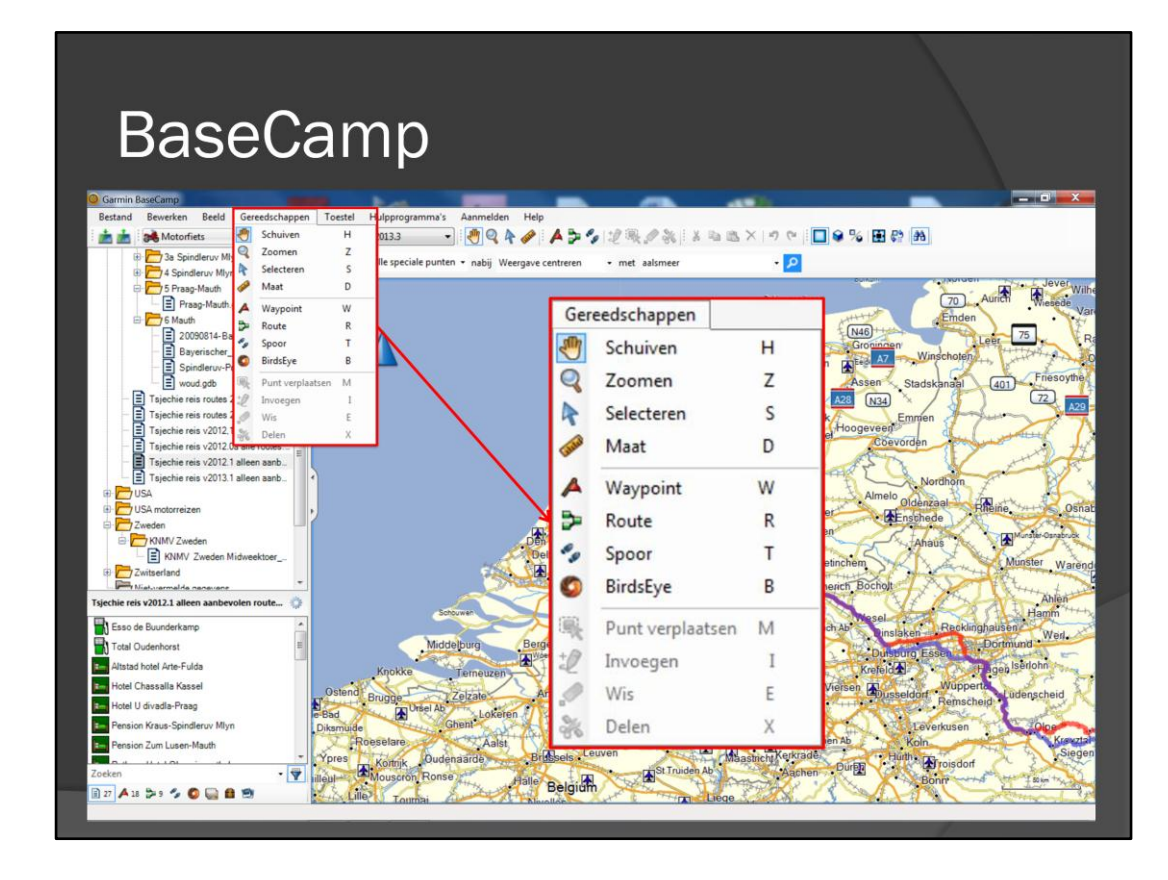

Het menu 'gereedschappen' geeft dezelfde mogelijkheden als de knoppenbalk

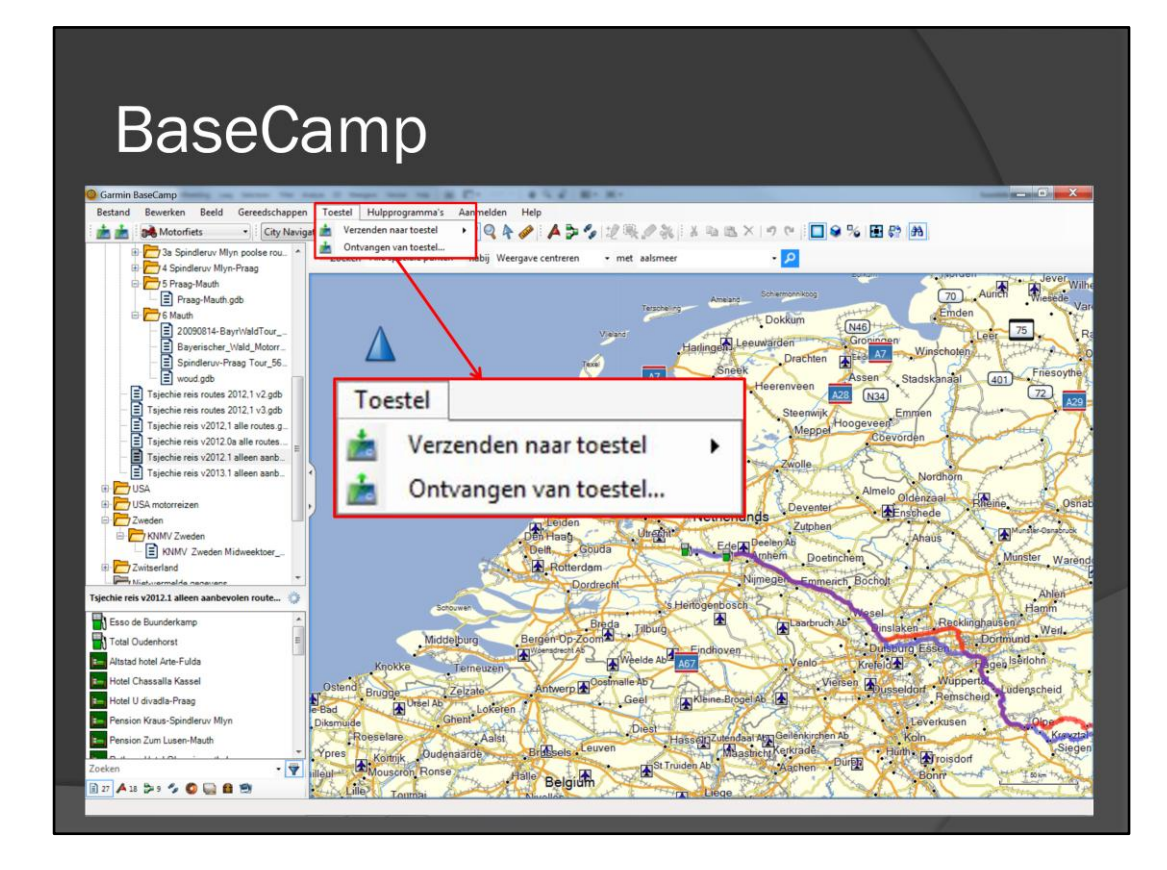

Bij het menu 'Toestel' kunnen bestanden van en naar de Zūmo worden gestuurd.

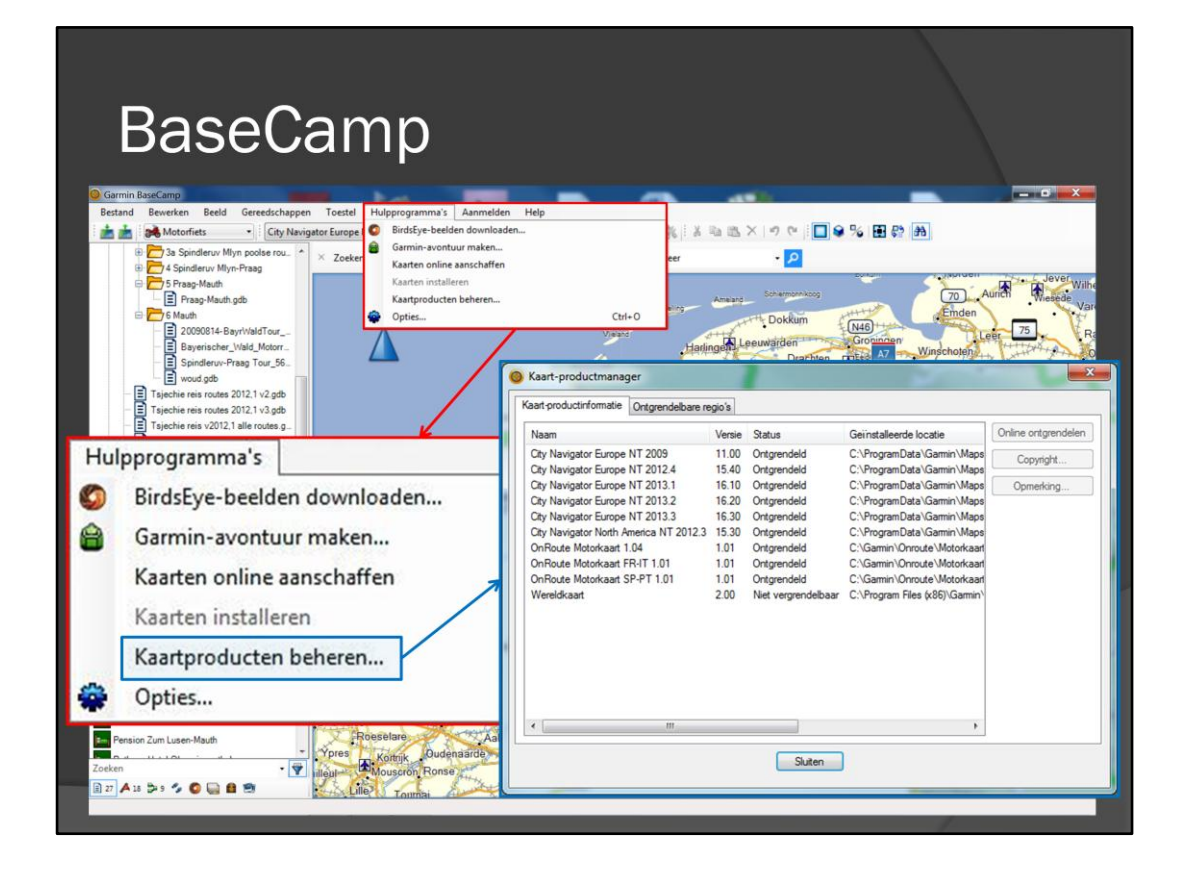

Een nuttige toevoeging is 'Spoor maken van geselecteerde route'. Hiermee kan je een track maken, die overeenkomt met de route. Deze track wordt nooit herberekend en geeft dus altijd aan waar de originele route ligt.

| BaseCamn                                                                                                    |                                                                                                    |
|----------------------------------------------------------------------------------------------------|----------------------------------------------------------------------------------------------------|
| Baccourtp                                                                                                    |                                                                                                    |
| Garmin BaseCamp                                                                                                    | Opties                                                                                                    |
| Betand Beweiken Bedd Gereedschappen Toesti<br>Hulpprogramm's Aanmelden Help<br>Buidsy-bedde downloaden<br>Bidsy-bedde downloaden<br>Bidsy-bedde downloaden<br>Bidsy-bedde downloaden<br>Garmin-avortuur maken<br>Kaarten online aanschaffen<br>Kaarten installeren<br>Burgerischer Wald Motor<br>Bidsyncher Wald Motor<br>Bidsyncher Wald Wald Wald Wald Wald Wald Wald Wald | Eenheden         Scherm         Openstellingen voor verschillende activiteitenprofielen         Scherm         Openstellingen voor verschillende activiteitenprofielen         Openstellingen voor verschillende activiteitenprofielen         Selscheren voor verschillende activiteitenprofielen         Selscheren voor verschillende activiteitenprofielen voor verschillende activiteitende         Selscheren voor verscheren voor verschillende activiteitenprofie |
| Tigeche resi v2012;1 alle routes g.  Hulpprogramma's                                                                                                    | Agemeen                                                                                                    |
| BirdsEve-beelden downloaden                                                                                                    |                                                                                                    |
|                                                                                                    | Activiteitenprofiel                                                                                                    |
| Garmin-avontuur maken                                                                                                    |                                                                                                    |
| Kaarten online aanschaffen                                                                                                    | Opties voor net prohei wotornets nerstellen naar standaardwaarden:                                                                                                    |
| Kaarten installeren                                                                                                    |                                                                                                    |
| Kaartproducten beheren                                                                                                    | Annuleren                                                                                                    |
| 🙆 Opties                                                                                                    | OK Anuleren                                                                                                    |
| Pension Zum Luser- Mauth<br>Zoeken<br>1 22 A 3 5 5 6 6 6 7 7 7 7 7 7 7 7 7 7 7 7 7 7 7                                                                                                    | Levertusen<br>Levertusen<br>Levertusen<br>Kon<br>Segen<br>Statuted Ab<br>Statuted Ab                                                                                                    |

Bij het menu 'Hulpprogramma's' is 'Opties' het bekijken waard. In de tab 'Algemeen' staat een knop 'reset' waarmee de keuzemogelijkheden voor de routeberekening van het geselecteerde profiel reset kunnen worden naar de standaardwaarden. Deze knop echter absoluut nooit gebruiken; waarom, dat komt later aan bod. De keuzemogelijkheden voor de routeberekening staan onder de tab 'Routebepaling'

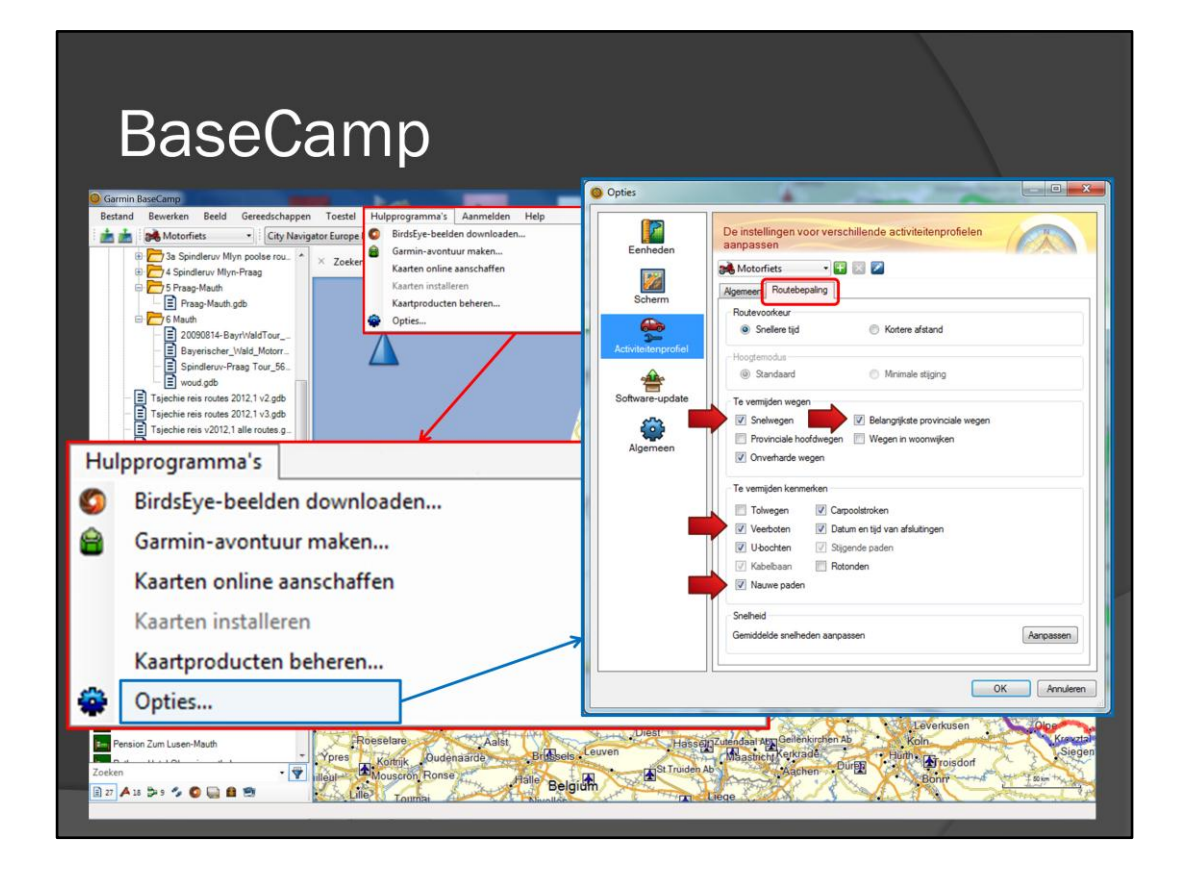

Dit is de standaard instelling van BaseCamp en het valt op dat deze totaal niet overeenkomen met de instellingen van de Zūmo. De vakjes bij de rode pijlen staan aangevinkt, terwijl dit eigenlijk niet zou moeten. De standaard instelling is trouwens ook niet handig, omdat je minder vrijheden hebt om je route te plannen. Veerboten vermijden betekent bijvoorbeeld dat je nooit een route zou kunnen plannen via een veerpont (en: Snelweg, provinciale weg en een weg met wat scherpere bochten, zoals bijvoorbeeld de Stelvio pas).

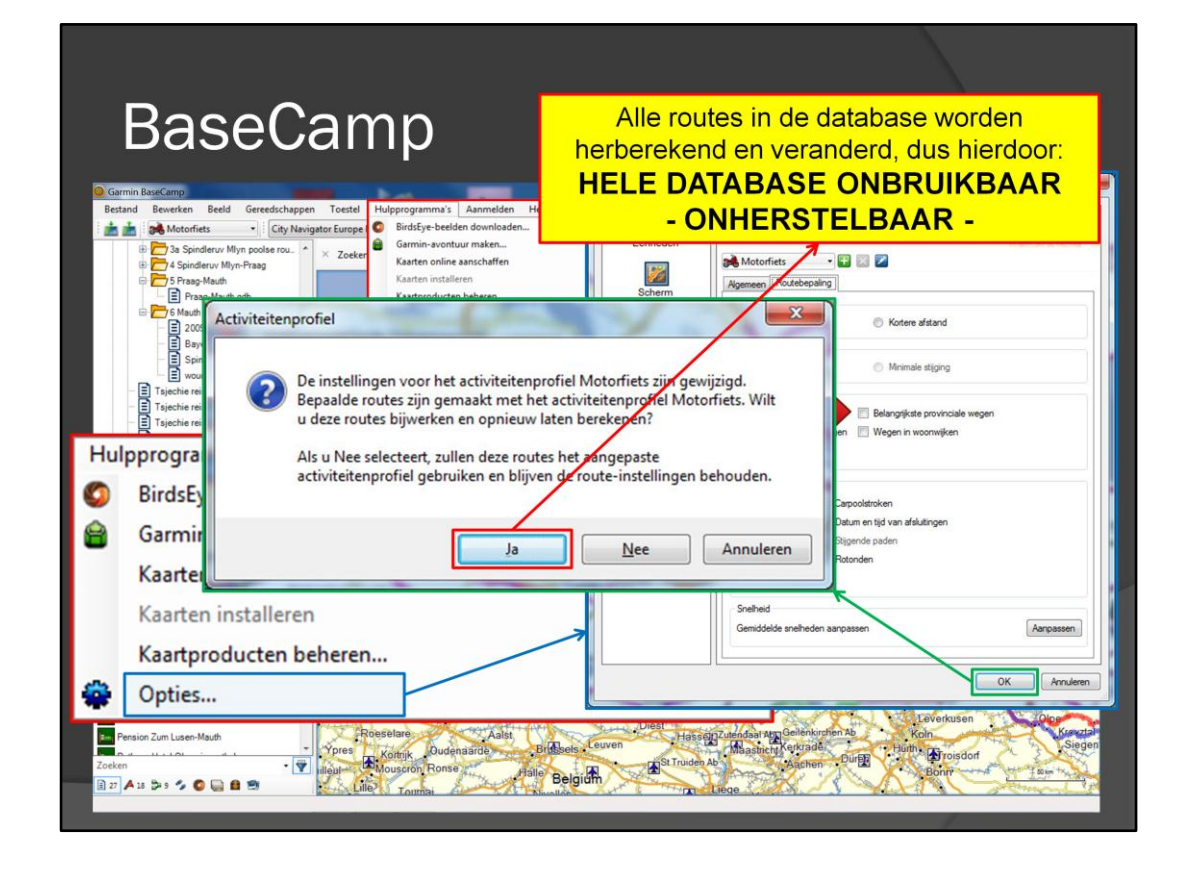

Het is dus beter om in deze keuzevakjes het vinkje weg te halen. Klik je daarna op 'OK' dan wordt de vraag gesteld of je alle routes wil herberekenen met de nieuwe instellingen. Klik je op 'Ja' dan worden alle routes in de database herberekend en is in feite de hele database naar de knoppen. Misschien herinner je de reset knop nog? Die verandert de profielinstellingen zonder herberekenen, maar terugzetten is niet mogelijk zonder herberekenen.

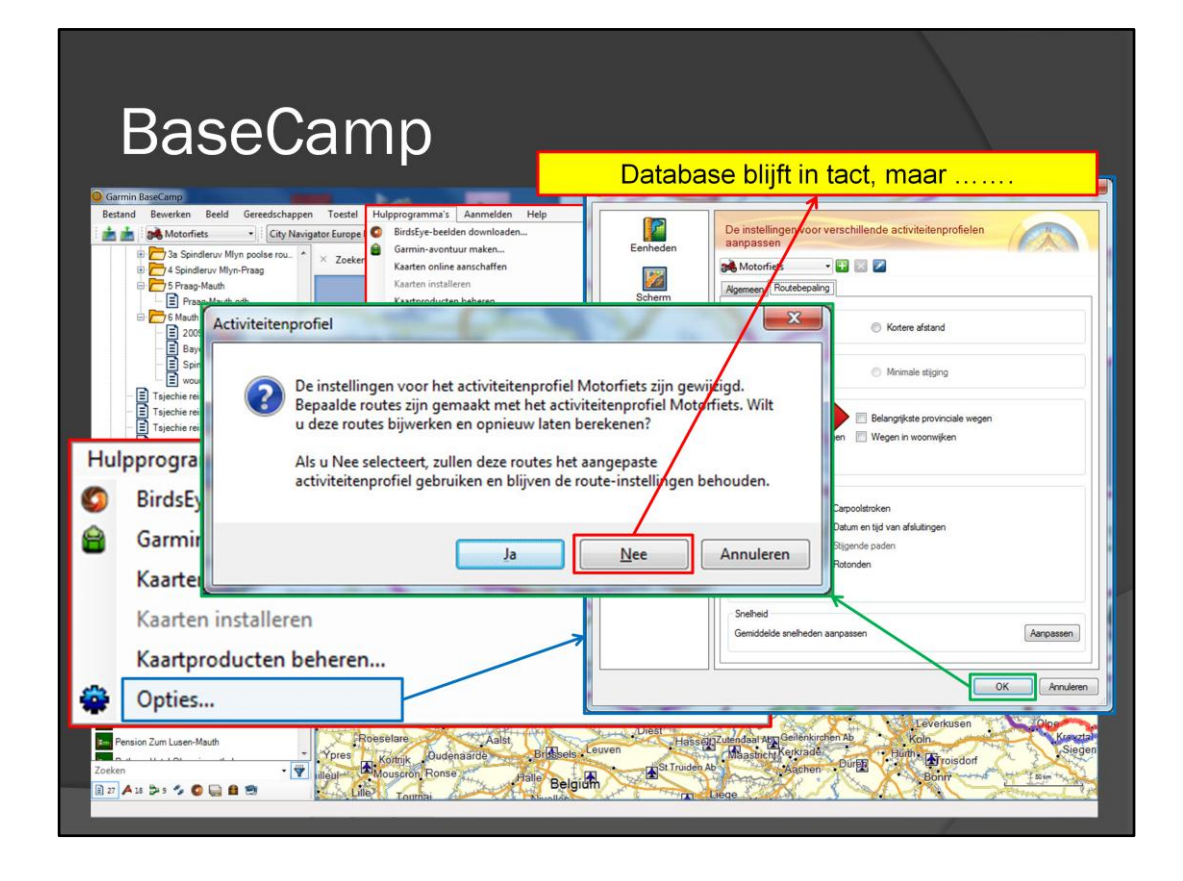

Het is dus beter om in deze keuzevakjes het vinkje weg te halen. Klik je daarna op 'OK' dan wordt de vraag gesteld of je alle routes wil herberekenen met de nieuwe instellingen. Klik je op 'Ja' dan worden alle routes in de database herberekend en is in feite de hele database naar de knoppen.

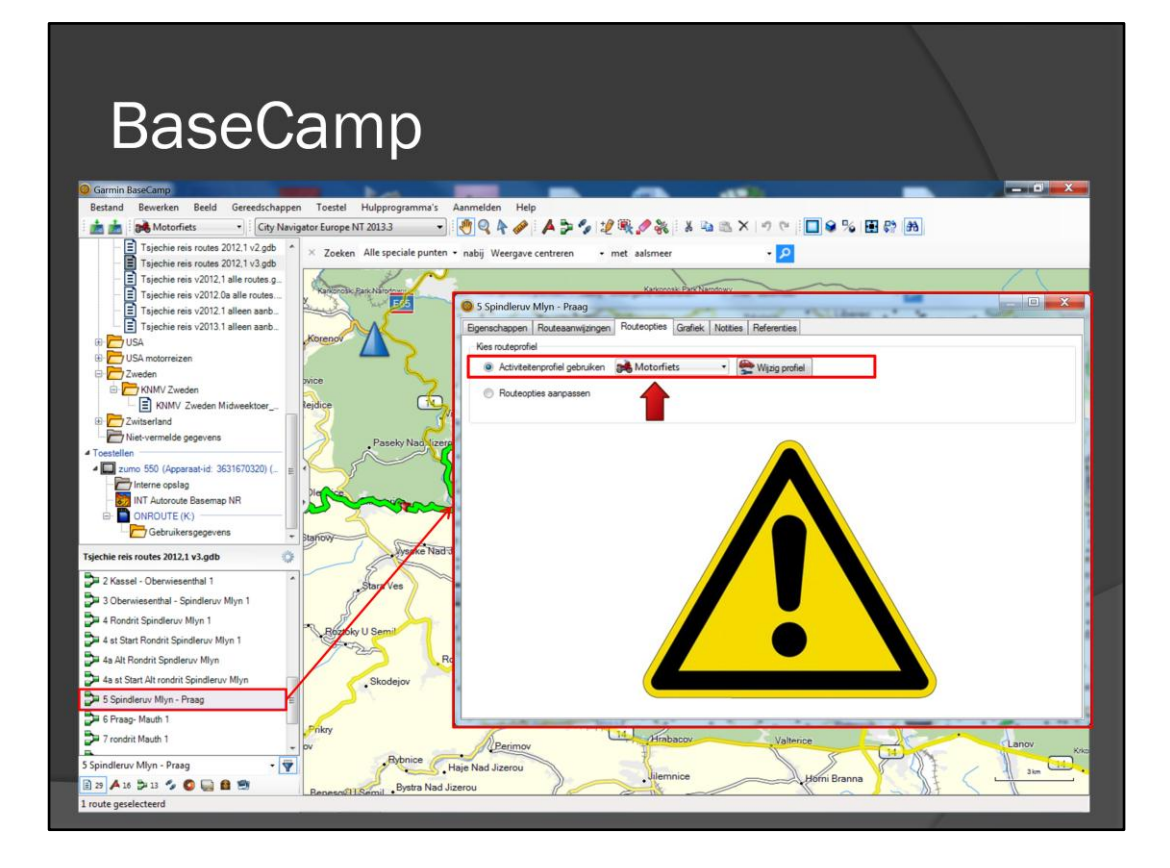

Kent u deze nog .....

| BaseCa                                                                                                    | S Spindleruv Mlyn - Praag                                                                  | Bij alle routes verdwijnt<br>activiteiten profiel       |
|----------------------------------------------------------------------------------------------------|--------------------------------------------------------------------------------------------|---------------------------------------------------------|
| Bestand Beevirkan Beeld Geredichappen<br>Tajechie reis routes 2012.1 V2.gdb<br>Tajechie reis routes 2012.1 V2.gdb<br>Tajechie reis volta alle routes<br>Tajechie reis volta alle routes | Kies routeprofiel<br>Activitetenprofiel<br>Routeopties aanpassen                           | n Seen Wijzig profiel                                   |
| Topichie reis x2013.1 aiseen aaro-<br>USA<br>USA<br>USA<br>USA<br>USA<br>VUNV Zweden<br>VNIVV Zweden<br>VNIVV Zweden Midweektoer-<br>Zwisefen<br>Zwisefen<br>Witwiser-<br>Witwiser-<br>-<br>-                                                                                                    | Gebruiksmodus<br>Gebruikt vervoermiddel:<br>Routevoorkeur<br>© Snellere tijd               | Motorfiets    Kortere afstand                           |
| Toestellen     Toestellen     Turio 550 (Apparast-id: 3631670320) (     Turio 550 (Apparast-id: 3631670320) (     Turio 100 ()     Turio 100 ()     Turio 100 ()     Turio 100 ()                                                                                                    | Hoogtemodus<br>Standaard<br>Te vermijden wegen                                             | Mnimale stiging                                         |
| Tsjechie reis routes 2012.1 v3.gdb                                                                                                    | Image: Selwagen         Image: Provinciale hoofdwagen         Image: Onverharde wagen      | Belangnijkste provinciale wegen     Wegen in woonwijken |
| 4 at Start Rondrit Spindleruw Myn 1<br>4 at Xtart Rondrit Spindleruw Myn 1<br>4 at Att Rondrit Spindleruw Myn<br>4 as at Start Att rondrit Spindleruw Myn<br>5 s Spindleruw Myn - Praag                                                                                                    | Te vermijden kenmerken<br>Tolwegen V Carpon<br>Veerboten V Datum<br>U U-bochten V Stilleer | sistroken<br>en tijd van afslutingen<br>de paden        |
| 1         1         1         1         1         1         1         1         1         1         1         1         1         1         1         1         1         1         1         1         1         1         1         1         1         1         1         1         1         1         1         1         1         1         1         1         1         1         1         1         1         1         1         1         1         1         1         1         1         1         1         1         1         1         1         1         1         1         1         1         1         1         1         1         1         1         1         1         1         1         1         1         1         1         1         1         1         1         1         1         1         1         1         1         1         1         1         1         1         1         1         1         1         1         1         1         1         1         1         1         1         1         1         1         1         1         1                                                                                                            | Kabelbaan Roton     Nauwe paden                                                            |                                                         |
| 1 route geselecteerd                                                                                                    |                                                                                            |                                                         |

Als je op 'Nee' hebt geklikt, dan worden bij alle routes in de database - die activiteitenprofiel 'Motorfiets' gebruiken – overgeschakeld naar het profiel 'geen'. De opties uit het 'vroegere' gebruikersprofiel worden nu overgezet naar een aparte instellingen lijst.

| BaseCa<br>Gumin Backamp<br>Betand Beverkan Beeld Gereedschappen                                                                                                    | Bij elke verandering wordt de<br>Spinderuv<br>Forenchappen Toute METEEN herberekend                                                                                                    |
|----------------------------------------------------------------------------------------------------|----------------------------------------------------------------------------------------------------|
| T sjeche reis routes 2012 V 2gb     T sjeche reis routes 2012 V 2gb     T sjeche reis routes 2012 V 2gb     T sjeche reis v2012 aller routes     T sjeche reis v2012 aller routes     T sjeche reis v2012 aller routes     T sjeche reis v2012 aller routes                                                                                                    | Activitetenprofiel gebruiken      Geen     Wijzig profiel     Routeopties aanpassen                                                                                                    |
| TopCute feas x2/13.1 select seau     TopCute feas x2/13.1 select seau     TopCute feas x2/13.1 seau     TopCute feas x2/13.1 seau     TopCute feas x2 | Gebruiktmodus<br>Gebruikt vervoemiddel: Motorfiets •                                                                                                    |
| Zwitserland     Zwitserland     Toesteller     Zuro 550 (Appensat-id: 3631670320) (      Toesteller     Zuro 550 (Appensat-id: 3631670320) (      Zuro 550 (Appensat-id: 3631670320) (                                                                                                    | Snellere tjd     Kotere afstand     Kotere afstand     Standaard     Minimale stiging                                                                                                    |
| Gebruikersgegevens     Star     Star     St | Te vemijden wegen           Image: Snelwegen         Image: Snelwegen           Image: Snelwegen         Image: Snelwegen           Image: Snelwegen         Image: Snelwegen           Image: Snelwegen         Image: Snelwegen                                                                                                    |
| 3 Oberwiesenthal - Spindleruv Miyn 1           4 Rondrit Spindleruv Miyn 1           4 st Start Rondrit Spindleruv Miyn 1           4 at Start Rondrit Spindleruv Miyn 1           4 at Rondrit Spindleruv Miyn 1                                                                                                    | Image: Convertination weight       Te vernijden kerimerken       Image: Tolwegen       Image: Corposition kerimerken                                                                                                    |
| 4a at Start Alt rendrit Spindleruv Miyn     5 Spindleruv Miyn - Praag     Fraag-Mauth 1     7 rendrit Mauth 1     pv                                                                                                    | Veerboten Veerboten Voorsten Voorsten |
| 5 Spindleruv Mlyn - Prasg • 🐨<br>1 29 🗛 16 🔉 13 🍫 🕥 🥁 😫 🗐 Ben<br>1 route geselecteerd                                                                                                    | troume pauen                                                                                                    |

Bij alles wat je in deze instellingenlijst verandert, wordt dit ogenblikkelijk doorgevoerd. Bij elke klik wordt de route herberekend en dit heeft grote gevolgen voor de route.

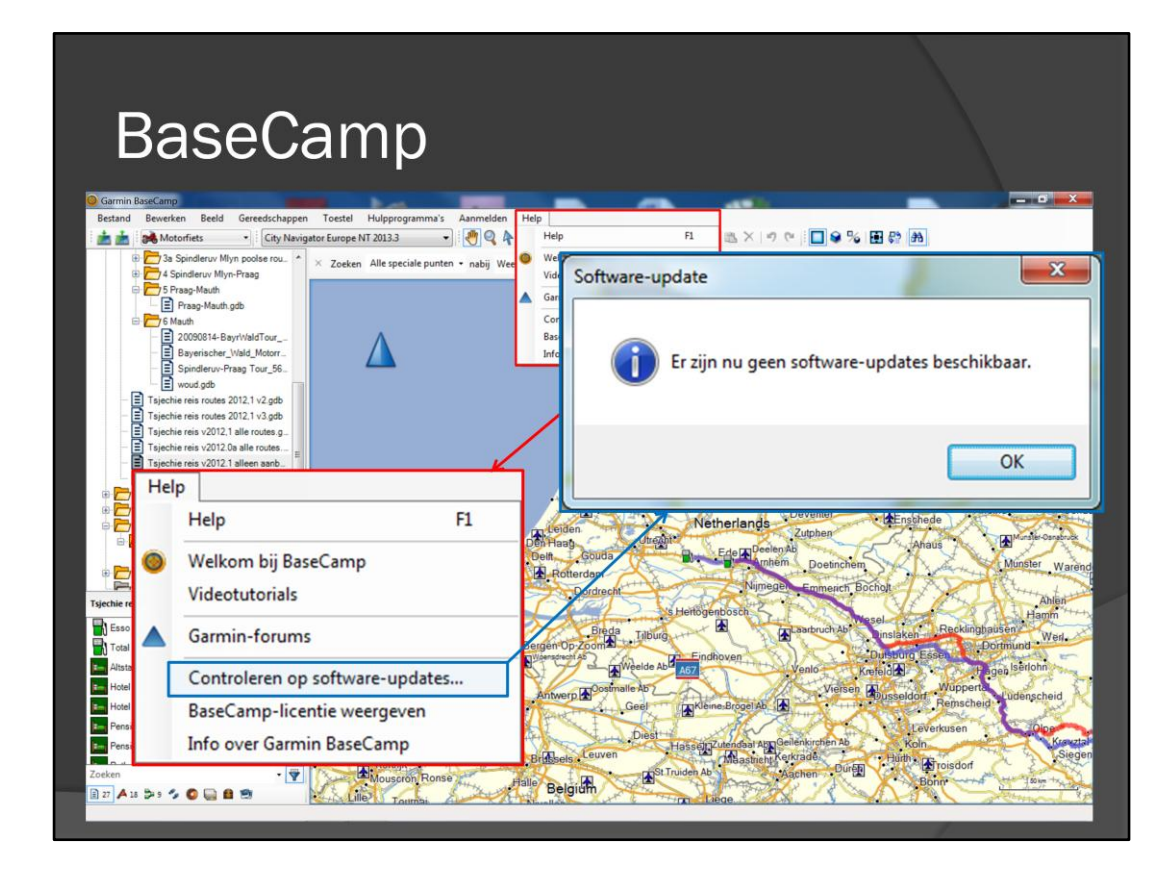

Bij het menu 'Help' kan hulp worden verkregen, maar het belangrijkste in dit menu is 'Controleren op software-updates' . Hierdoor kan de laatste versie van BaseCamp worden gedownload.

## BaseCamp

Op termijn een vervanger voor MapSource

Nog veel commentaar:

BaseCamp bestanden in een database

Alle routes, waypoints, tracks, routelijsten, mappen, etc. moeten een unieke naam hebben

- zoekfunctie vreemd
- activiteiten profielen zijn hopeloos en bijna niet te begrijpen

De eerste versies van BaseCamp waren slecht, maar er is wel geluisterd naar de gebruiker. Er is dus al veel veranderd, maar er blijft nog wel wat commentaar. Vooral het gebruik van een database en de vreemde zoekfunctie worden veel genoemd, maar voor mij vormt het gedoe met de activiteitenprofielen een bijna onoverkoombare ellende.

## BaseCamp

Grootste probleem: automatisch herberekenen

Wat kan je hieraan doen?:

zo weinig mogelijk herberekenen uitlokken
 Bij de eerste keer opstarten meteen het profiel

'Motorfiets' aanpassen aan de Zūmo instellingen

 profiel nooit herstellen naar standaardwaarden Reset knop verandert instellingen zonder herberekenen

• Van elke route een spoor maken ......

Grootste probleem: automatisch herberekenen. Wat kan je hieraan doen? Bij de eerste keer opstarten van BaseCamp meteen het profiel 'Motorfiets' aanpassen aan de Zūmo instellingen. Geïmporteerde routes krijgen dan gelijk het juiste profiel mee en verandering is niet meer nodig. Een activiteiten profiel ook nooit herstellen naar standaardwaarden; reset knop verandert de instellingen naar de standaardwaarden zonder herberekenen, maar de instellingen kunnen niet zonder herberekenen worden teruggezet.

Van elke route een spoor maken.

| RaseCamp                                                                                                    |      |                                                   |
|----------------------------------------------------------------------------------------------------|------|---------------------------------------------------|
| DaseCamp                                                                                                    | X    | Knippen                                           |
| Gemin BacCurp                                                                                                    |      | Kopiëren                                          |
| Bestand Beverken Beeld Geretelchuppen Hulpprogrammis Help<br>be Monteniets - City Hengeter Europe H1 20131 - D = □ → D = 5 a - D<br>Disconcer - City Hengeter Europe H1 20131 - D = □ → D = 0 → D = 0 → D                                                                                                    | ER.  | Plakken                                           |
|                                                                                                    | X    | Wis                                               |
| Totalia<br>Totalia<br>Tot | X    | Verwijderen uit Tsjechie reis v2012,1 alle routes |
| Allo popenes for a subscription of the subscription of the subscri                                                                                                    |      | Duplicaat                                         |
|                                                                                                    | aïe  | Naam wiizigen                                     |
| Maternation Nationale Sale                                                                                                    | afe. |                                                   |
| Dolni Adrespect                                                                                                    |      | Afspelen                                          |
| Inter Matte and Height     Tory point     Inter State of Contract Inter     Sectored     Sectored     Sectored     Sectored     Sectored     Sectored     Sectored                                                                                                    |      | Spoor maken van geselecteerde route               |
| 2 z Kasel - Oberwiserethal mödel 394 km<br>2 ja Kasel - Oberwiserethal mödel 394 km<br>2 ja Kasel 394 km<br>2 ja Kasel 394 km<br>2 ja Kasel 394 km<br>3 ja Kasel 394 km<br>3 j                                                                                                    |      | Geavanceerd                                       |
| 1 Conversation - Section Vol A Corpore     1 Conversation - Section Vol A Corpore     1 Conversation - Sec                                                                                                    | ٥    | BirdsEye-beelden maken op basis van selectie      |
| De la Roard Sponderw Myn         La         Deplicant         Palan           De la Star Roards Sponderw Myn         Maxim visjoen         Palan         Palan           De la Rin weise Sponderw Myn         Maxim visjoen         Palan         Palan                                                                                                    | ₹↓   | Sorteren op 🔸                                     |
| 4 Statistics from the behavior of the second second s                                                                                                    |      | Verzenden naar                                    |
| Ge Pracy Muth Verzenden naar.                                                                                                    | _    |                                                   |
| Produk Mauth Right Weergeven op Kaart                                                                                                    | LO.  | Weergeven op Kaart                                |
| 7 st Start rodnit Mauh Car Antoniokan.                                                                                                    | ~    |                                                   |
| Ta ar Stanty would Made                                                                                                    | 3    | Afdrukken                                         |
| De Stadt - Admener teg terristischer<br>De Stadt - Admener teg terristisch<br>son de Made - Admener tegetenstisch<br>son de Made - Admener tegetenstisch                                                                                                    | 1    | Eigenschappen                                     |
| 3 Oberwiesenthal - Spinderuw Miyn 🔹 🖗 👘 👘 👘 Second d                                                                                                    |      |                                                   |

Een spoor (ook wel kruimelspoor) kan worden gemaakt door met de rechtermuisknop op een route te klikken en dan optie 'Spoor maken van geselecteerde route' selecteren. Zo'n spoor wordt nooit herberekend en geeft dus altijd aan waar de originele route ligt. Handig en nuttig.

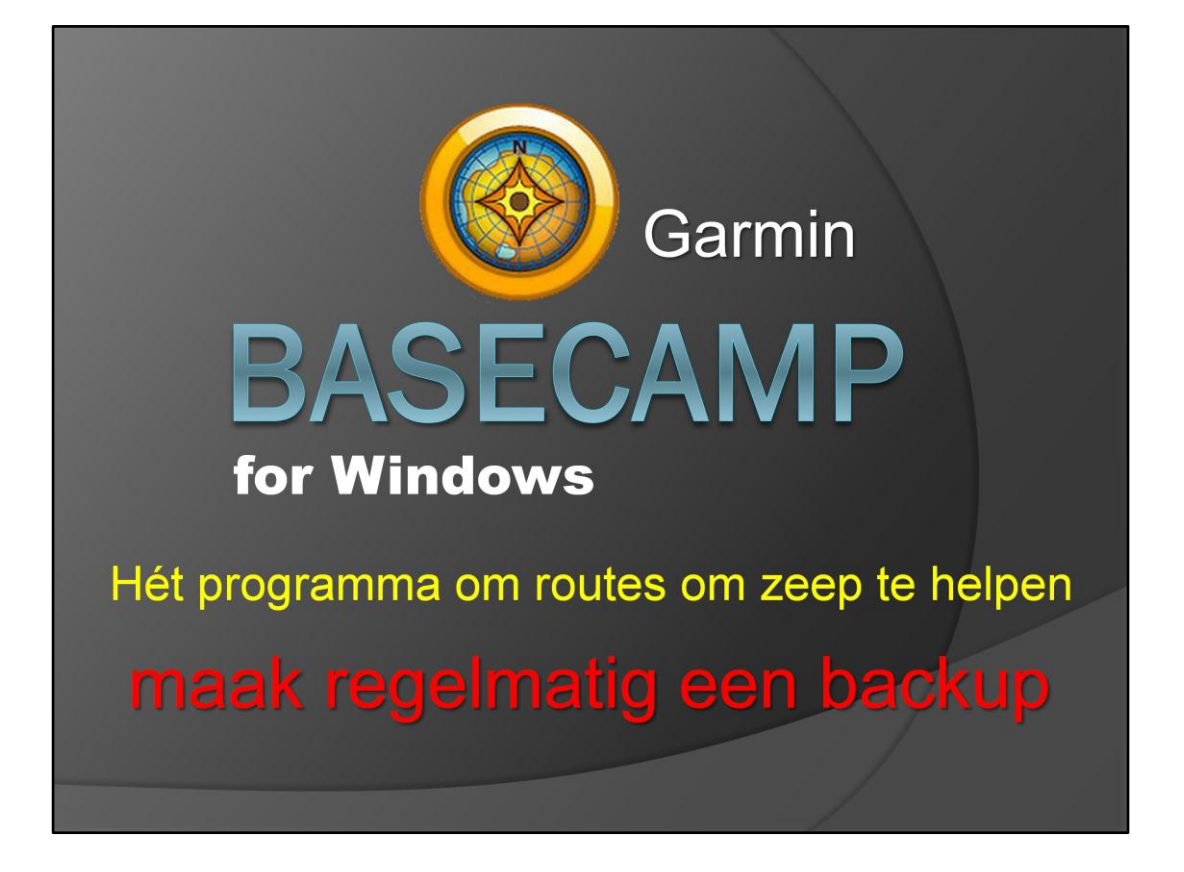

BaseCamp for windows is dus het programma om routes om zeep te helpen, want een foutje is zo gemaakt en richt meestal onherstelbare schade aan in de route. Een regelmatige backup van de routes maken is natuurlijk ook heel erg belangrijk.

## BaseCamp

Backup: hoe zet je een route terug?

Dat is nog niet zo makkelijk:

- een backup maken van de huidige database
  - een vorige backup terugzetten de backup met de terug te zetten route
- de gewenste route exporteren naar een gdb of gpx bestand
- de backup terugzetten de backup met de terug te zetten route
- de gewenste route importeren naar een gdb of gpx bestand

Maar als je dan een backup hebt, hoe zet je een route dan weer terug vanuit die backup?

Dat is nog niet zo makkelijk. Je kan een route niet apart terughalen. Daarom: een backup maken van de huidige database. De vorige database backup terugzetten (waar de route nog wel goed in staat).

De gewenste route exporteren naar een ouderwets routebestand in gdb of gpx formaat. De database backup van stap 1 weer terugzetten. De gewenste route uit stap 3 importeren, nadat de foute route eerste is verwijderd..

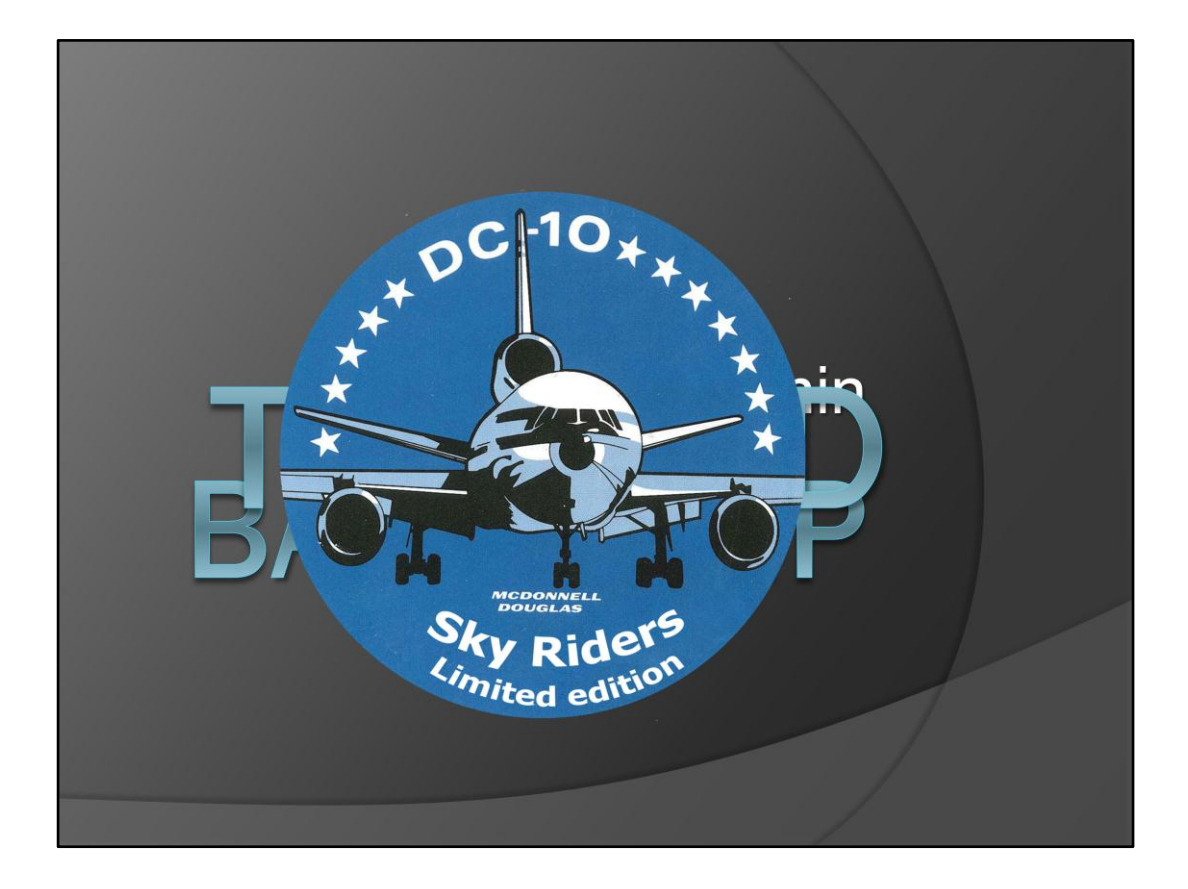

The end